Dell Latitude E5440 Owner's Manual

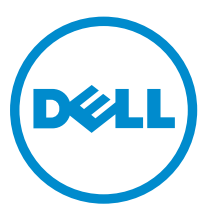

Regulatory Model: P44G Regulatory Type: P44G001

## Napomene, oprez i upozorenja

**NAPOMENA:** NAPOMENA ukazuje na važne informacije koje će vam pomoći da iskoristite računar na bolji način.

OPREZ: OPREZ ukazuje na potencijalno oštećenje hardvera ili gubitak podataka i saopštava vam kako da izbegnete problem.

M UPOZORENJE: UPOZORENJE ukazuje na potencijalno oštećenje imovine, telesne povrede i smrtni ishod.

Autorsko pravo © 2015 Dell Inc. Sva prava zadržana. Ovaj proizvod je zaštićen zakonima o zaštiti autorskih prava i intelektualnoj svojini u SAD i međunarodnim zakonima. Dell™ i logotip Dell su zaštitni znaci kompanije Dell Inc. u Sjedinjenim Američkim Državama i/ili drugim pravnim nadležnostima. Svi ostali znaci i imena ovde navedeni mogu biti zaštitni znaci svojih vlasnika.

2014 -12

Pregl. A03

# Contents

| 1 Rad na računaru                       | 5  |
|-----------------------------------------|----|
| Pre rada u unutrašnjosti računara       | 5  |
| lsključivanje računara                  | 6  |
| Posle rada u unutrašnjosti računara     | 7  |
| 2 Uklanjanje i instaliranje komponenata | 8  |
| Preporučeni alati                       | 8  |
| Pregled sistema                         | 9  |
| Uklanjanje baterije                     |    |
| Instaliranje baterije                   |    |
| Uklanjanje SD kartice                   |    |
| Instaliranje SD kartice                 | 11 |
| Uklanjanje ExpressCard kartice          | 11 |
| Instaliranje ExpressCard kartice        |    |
| Uklanjanje SIM kartice                  |    |
| Instaliranje SIM kartice                | 12 |
| Uklanjanje okna ekrana                  |    |
| Instaliranje okna ekrana                | 13 |
| Uklanjanje ploče ekrana                 |    |
| Instaliranje ploče ekrana               |    |
| Uklanjanje kamere                       |    |
| Instaliranje kamere                     | 15 |
| Uklanjanje okvira tastature             |    |
| Instaliranje okvira tastature           | 15 |
| Uklanjanje tastature                    | 16 |
| Instaliranje tastature                  |    |
| Removing the Base Cover                 |    |
| Installing the Base Cover               |    |
| Uklanjanje optičke disk jedinice        |    |
| Montiranje optičke disk jedinice        |    |
| Uklanjanje čvrstog diska                |    |
| Instaliranje čvrstog diska              | 20 |
| Uklanjanje memorijskog modula           |    |
| Instaliranje memorijskog modula         | 21 |
| Uklanjanje WLAN kartice                 | 22 |
| Instaliranje WLAN kartice               |    |
| Uklanjanje coin-cell baterije           | 22 |
| Instaliranje coin-cell baterije         | 23 |

| 6 Kontaktirania kompanija Doll                                              | 6                                     |
|-----------------------------------------------------------------------------|---------------------------------------|
| 5 Specifications                                                            |                                       |
| Svetla za status baterije                                                   | 5                                     |
| Svetla za status uređaja                                                    | 5                                     |
| Enhanced Pre-Boot System Assessment (ePSA) dijagnostika                     | 5                                     |
| 4 Dijagnostika                                                              | 5                                     |
| Brisanje ili promena postojeće lozinke sistema i/ili lozinke za podešavanje | 5                                     |
| Dodeljivanje lozinke sistema i lozinke za podešavanje                       | 5                                     |
| Lozinka sistema i lozinka za podešavanje                                    | 5                                     |
| Ažuriranje BIOS-a                                                           | 5                                     |
| Opcije programa za podešavanje sistema (System Setup)                       | 4                                     |
| Tasteri za navigaciju                                                       | 4                                     |
| Boot Sequence (Sekvenca pokretanja sistema)                                 | <b>4</b> 4                            |
| ( Podočavanjo cistoma                                                       | л                                     |
| Instaliranje ploče sa indikatorima statusa                                  |                                       |
| Uklanjanje ploče sa indikatorima statusa                                    | 4                                     |
| Instaliranje zvučnika                                                       |                                       |
| Uklanjanje zvučnika                                                         |                                       |
| Instaliranje konektora za napajanje                                         |                                       |
| Uklanjanje konektora za napajanje                                           |                                       |
| Instaliranje U/I ploče (desno)                                              |                                       |
| Uklanjanje U/I ploče (desno)                                                |                                       |
| Instaliranie U/I ploče (levo)                                               | 7                                     |
| Uklanjanje U/I ploče (levo).                                                |                                       |
| Instaliranie rashladnog elementa                                            |                                       |
| Uklanianie rashladnog elementa                                              |                                       |
| Instaliranie matične ploče                                                  |                                       |
| Uklanianie matične ploče                                                    |                                       |
| Montiranje ventilatora sistema                                              | 2                                     |
| I Iklanianie ventilatora sistema                                            |                                       |
| Instaliranje rešetke za ExpressCard karticu                                 |                                       |
| Ilklanianje rečetke za ExpressCard karticu                                  | ······                                |
|                                                                             | ······ 4                              |
| Instalifarije ostorica za dian                                              | 22                                    |
| Uklanjanje oslonca za dlan                                                  | ے د                                   |
| Instaliranje zgloba ekrana                                                  |                                       |
| Uklanjanje zgloba ekrana                                                    |                                       |
|                                                                             | · · · · · · · · · · · · · · · · · · · |

# 1

# Rad na računaru

### Pre rada u unutrašnjosti računara

Koristite sledeće mere predostrožnosti kako biste svoj računar zaštitili od mogućih oštećenja i kako osigurali svoju ličnu bezbednost. Osim ako nije drugačije navedeno, svaka procedura u ovom dokumentu pretpostavlja da su ispunjeni sledeći uslovi:

- Pročitali ste bezbednosne informacije koje ste dobili uz računar.
- Komponenta se može zameniti ili, ako je kupljena odvojeno, instalirati izvođenjem procedure uklanjanja u obrnutom redosledu.

UPOZORENJE: Pre rada u unutrašnjosti računara, pročitajte bezbednosne informacije koje ste dobili uz računar. Za dodatne informacije o najboljim praksama pogledajte početnu stranu za usklađenost za propisima na www.dell.com/regulatory\_compliance.

OPREZ: Mnoge popravke mogu da obavljaju isključivo ovlašćeni servisni tehničari. Lično bi trebalo da obavljate samo rešavanje problema i sitne popravke, prema ovlašćenjima iz dokumentacije proizvoda ili u skladu sa uputstvima službe i tima za podršku na mreži ili putem telefona. Garancija ne pokriva štetu nastalu kao posledica servisiranja koje nije ovlašćeno od strane kompanije Dell. Pročitajte bezbednosna uputstva koja ste dobili sa proizvodom i pridržavajte ih se.

OPREZ: Da biste izbegli elektrostatičko pražnjenje, uzemljite se pomoću trake za uzemljenje ili povremeno dodirujte neobojenu metalnu površinu, kao što je konektor na zadnjem delu računara.

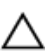

OPREZ: Komponentama i karticama rukujte pažljivo. Ne dirajte komponente ili kontakte na kartici. Karticu držite za ivice ili za njen metalni držač. Držite komponentu kao što je procesor za ivice, a ne za pinove.

OPREZ: Kada odspajate kabl, povucite njegov konektor ili jezičak za povlačenje, a ne sam kabl. Neki kablovi imaju konektore sa držačima za zaključavanje; ako isključujete ovu vrstu kabla, pritisnite držače za zaključavanje pre nego što odspojite kabl. Kada razdvajate konektore držite ih poravnate i izbegavajte krivljenje bilo kojeg pina konektora. Takođe, pre nego što priključite kabl, pobrinite se da su oba konektora pravilno okrenuta i poravnata.

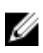

**NAPOMENA:** Boja vašeg računara i nekih komponenata može izgledati drugačije u odnosu na one prikazane u ovom dokumentu.

Da biste izbegli oštećenje računara, prođite kroz sledeće korake pre nego što počnete sa radom u unutrašnjosti računara.

- 1. Uverite se da je vaša radna površina ravna i čista da biste sprečili grebanje poklopca računara.
- 2. Isključite računar (pogledajte odeljak Isključivanje računara).
- **3.** Ako je uređaj priključen na priključnu stanicu, kao što je opcionalna medijska baza ili rezervna baterija, odspojite ga.

OPREZ: Da biste odspojili mrežni kabl, prvo isključite kabl iz računara a zatim isključite kabl iz mrežnog uređaja.

- 4. Odspojite sve mrežne kablove iz računara.
- 5. Isključite računar i sve priključene uređaje iz pripadajućih električnih utičnica.
- 6. Zatvorite ekran i okrenite računar naopako na ravnoj radnoj površini.

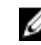

NAPOMENA: Da biste izbegli oštećenje matične ploče, pre servisiranja računara morate ukloniti glavnu bateriju.

- 7. Uklonite glavnu bateriju.
- 8. Okrenite računar tako da gornja strana bude gore.
- 9. Otvorite ekran.
- **10.** Pritisnite taster za napajanje da biste uzemljili matičnu ploču.

OPREZ: Da biste se zaštitili od električnog udara, pre otvaranja ekrana uvek isključujte računar iz električne utičnice.

OPREZ: Pre nego što dodirnete unutrašnjost računara, uzemljite se dodirivanjem neobojene metalne površine, kao što je metal na zadnjoj strani računara. Dok radite, povremeno dodirujte neobojenu metalnu površinu kako biste odstranili statički elektricitet koji bi mogao da ošteti unutrašnje komponente.

11. Uklonite instalirane ExpressCard kartice ili "smart" kartice iz odgovarajućih slotova.

#### Isključivanje računara

OPREZ: Da bi se izbegao gubitak podataka, sačuvajte i zatvorite sve otvorene datoteke i zatvorite sve otvorene programe pre nego što isključite računar.

- 1. Isključite operativni sistem:
  - Za Windows 8:
    - Korišćenje uređaja sa dodirnim ekranom:
      - Prevucite od desne ivice ekrana i otvorite meni sa dugmadima a zatim izaberite Settings a. (Postavke).
      - b. Izaberite ikonu 0 a zatim izaberite **Shut down (Iskliučivanie).**
    - Korišćenje miša:
      - Usmerite pokazivač u gornji desni ugao ekrana i kliknite na Settings (Postavke). a.
      - Kliknite na ikonu  ${}^{\circ}$ a zatim izaberite **Shut down (Isključivanje).** b.
  - Za Windows 7:
    - Kliknite na Start 🧐 1.
    - Kliknite na Shut Down (Isključivanje). 2.
    - ili
    - Kliknite na Start 🗐 1.

2. Kliknite na strelicu u donjem desnom uglu Start menija, kao što je dole prikazano, a zatim

ഗ

#### kliknite na Shut Down (Isključivanje).

2. Uverite se da su računar i svi povezani uređaji isključeni. Ako se računar i povezani uređaji nisu automatski isključili kada ste isključili operativni sistem, pritisnite i zadržite taster za napajanje otprilike 4 sekunde da biste ih isključili.

#### Posle rada u unutrašnjosti računara

Nakon što završite bilo koju proceduru zamene, a pre nego što uključite računar, uverite se da su svi eksterni uređaji, kartice i kablovi povezani.

### OPREZ: Da bi se izbeglo oštećenje računara, koristite baterije dizajnirane samo za ovaj tip Dell računara. Ne koristite baterije dizajnirane za druge Dell računare.

- **1.** Povežite eksterne uređaje, kao što je replikator portova, rezervna baterija ili medijska baza, i zamenite kartice, kao što je ExpressCard.
- 2. Povežite telefonske ili mrežne kablove sa računarom.

## OPREZ: Da biste povezali mrežni kabl, prvo priključite kabl u mrežni uređaj a zatim ga priključite u računar.

- **3.** Zamenite bateriju.
- 4. Priključite računar i sve povezane uređaje u odgovarajuće električne utičnice.
- 5. Uključite računar.

# Uklanjanje i instaliranje komponenata

Ovaj odeljak pruža detaljne informacije o tome kako da uklonite ili instalirate komponente vašeg računara.

### Preporučeni alati

Za procedure u ovom dokumentu mogu se zahtevati sledeći alati:

- Mali odvrtač sa ravnim vrhom
- #0 Phillips odvrtač
- #1 Phillips odvrtač
- Malo plastično šilo

### **Pregled sistema**

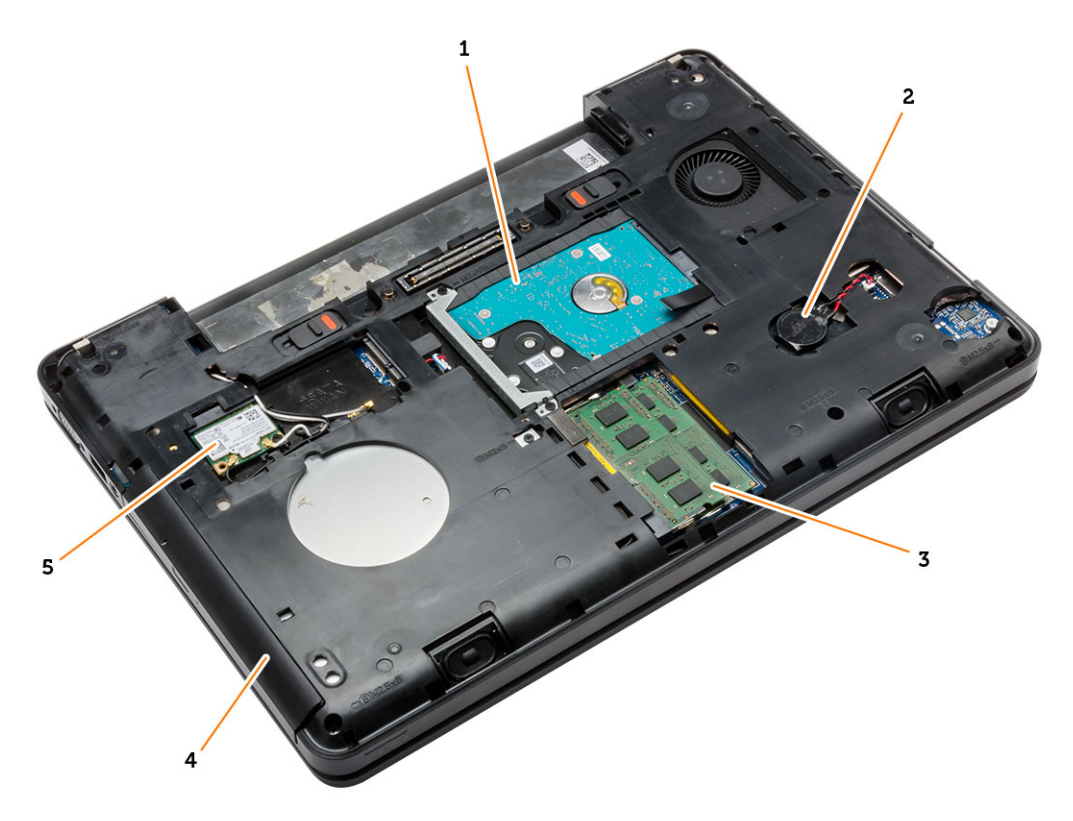

#### Slika 1. Pregled iznutra — zadnja strana

- 1. čvrsti disk sa izolacionim poklopcem
- 3. memorijski modul
- 5. WLAN kartica

- 2. coin-cell baterija
- 4. optička disk jedinica

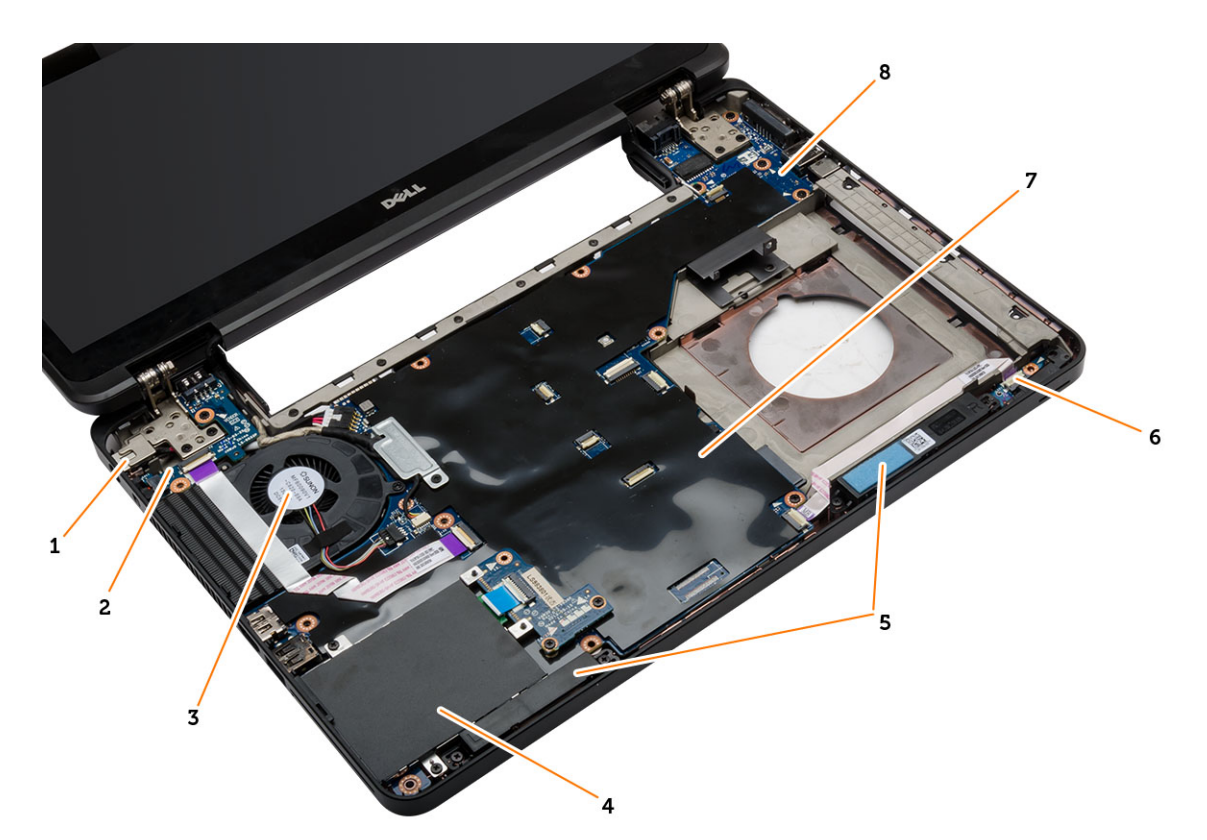

#### Slika 2. Pregled iznutra — napred

- 1. konektor za napajanje
- 3. ventilator sistema
- 5. zvučnici
- 7. matična ploča

- 2. U/I ploča (levo)
- 4. rešetka za ExpressCard karticu
- 6. ploča sa indikatorima statusa
- 8. U/I ploča (desno)

### Uklanjanje baterije

- **1.** Sledite procedure u odeljku *Pre rada u unutrašnjosti računara*.
- 2. Obavite sledeće korake:
  - a. Gurnite reze za otpuštanje baterije u otključan položaj.
  - b. Gurnite i uklonite bateriju iz računara.

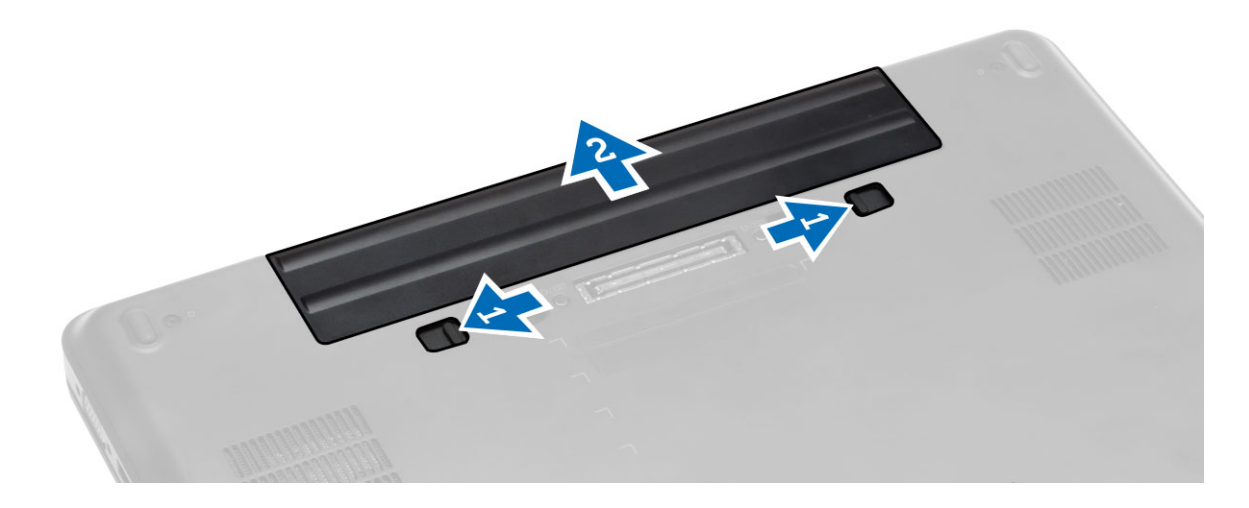

#### Instaliranje baterije

- **1.** Gurnite bateriju u pripadajući slot tako da "klikne" u ležište.
- 2. Sledite procedure u odeljku Posle rada u unutrašnjosti računara.

#### Uklanjanje SD kartice

- **1.** Sledite procedure u odeljku *Pre rada u unutrašnjosti računara*.
- 2. Pritisnite SD karticu da biste je oslobodili iz računara.
- 3. Izvadite SD karticu iz računara.

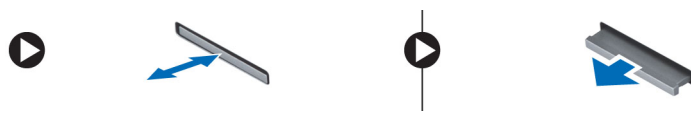

### Instaliranje SD kartice

- **1.** Gurajte SD karticu u predviđeni slot dok ne "klikne" u ležište.
- 2. Sledite procedure u odeljku Nakon rada u unutrašnjosti računara.

#### Uklanjanje ExpressCard kartice

- 1. Sledite procedure u odeljku Pre rada na računaru.
- 2. Obavite sledeće korake:
  - a. Pritisnite ExpressCard karticu da biste je oslobodili iz računara [1].
  - b. Izvucite ExpressCard karticu iz računara [2].

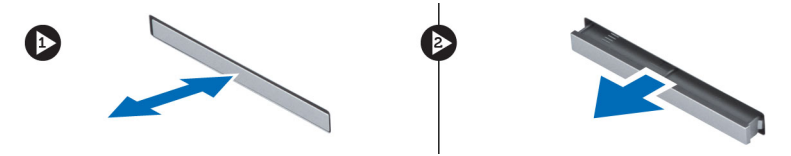

### Instaliranje ExpressCard kartice

- 1. Gurnite ExpressCard karticu u predviđeni slot tako da "klikne" u ležište.
- 2. Sledite procedure u odeljku Nakon rada u unutrašnjosti računara.

### Uklanjanje SIM kartice

- 1. Sledite procedure u odeljku Pre rada na računaru.
- 2. Uklonite bateriju.
- 3. Pritisnite i oslobodite SIM karticu koja se nalazi u zidu baterije.
- 4. Izgurajte SIM karticu iz računara.

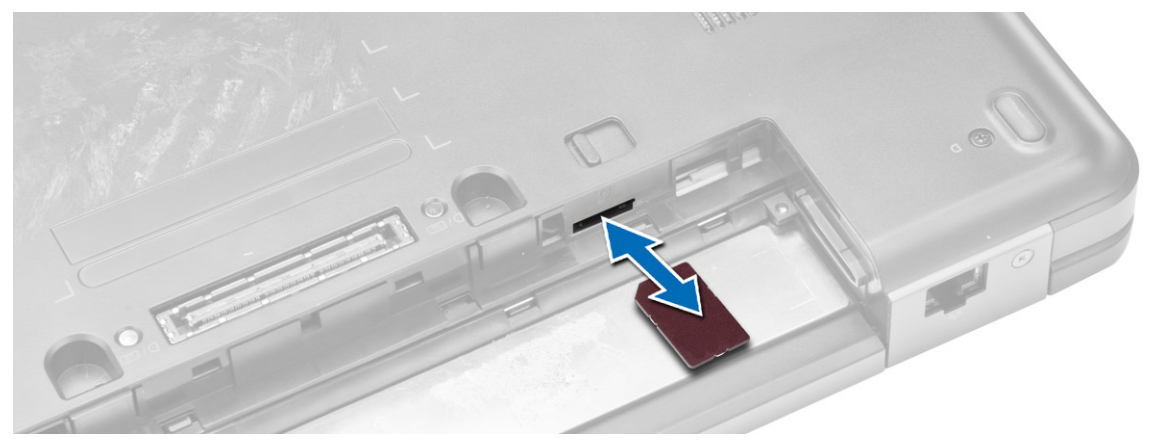

NAPOMENA: Slot za SIM karticu u računaru podržava samo micro SIM kartice.

### Instaliranje SIM kartice

- 1. Ubacite SIM karticu u slot.
- 2. Instalirajte bateriju.
- 3. Sledite procedure u odeljku Nakon rada u unutrašnjosti računara.

#### Uklanjanje okna ekrana

- 1. Sledite procedure u odeljku Pre rada u unutrašnjosti računara.
- 2. Uklonite bateriju.
- **3.** Obavite sledeće korake:
  - a. Podignite donju ivicu okna ekrana.
  - b. Pritiskajte ivice na svim stranama i gornju ivicu okna ekrana.

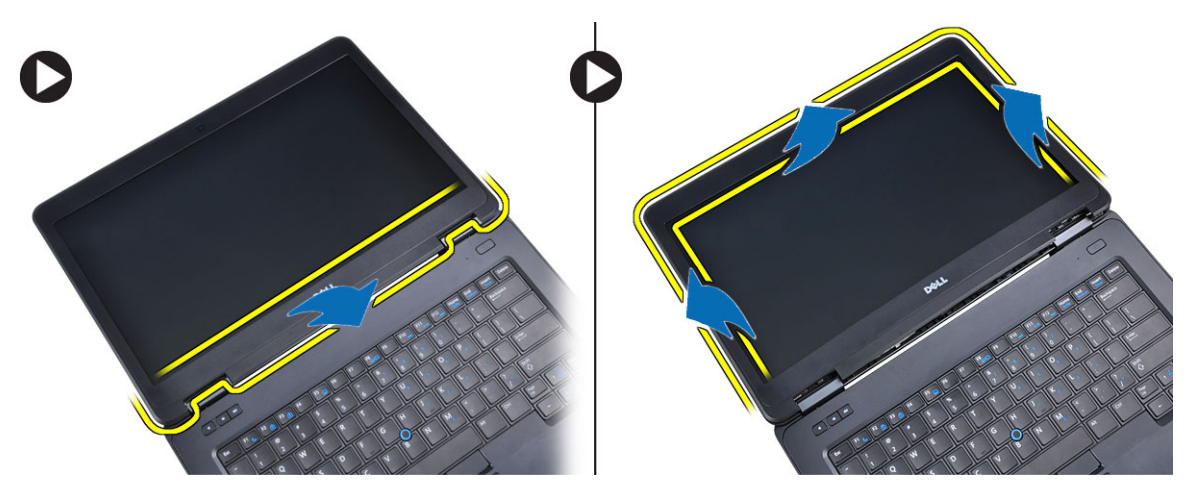

4. Uklonite okno ekrana sa računara.

### Instaliranje okna ekrana

- **1.** Postavite okno ekrana na sklop ekrana.
- 2. Počev od gornjeg ugla, pritisnite okno ekrana i nastavite tako duž svih ivica dok se celo okno ne utisne na sklop ekrana.
- 3. Instalirajte bateriju.
- 4. Sledite procedure u odeljku Posle rada u unutrašnjosti računara.

### Uklanjanje ploče ekrana

- **1.** Sledite procedure u odeljku *Pre rada u unutrašnjosti računara*.
- 2. Uklonite:
  - a. bateriju
    - b. okno ekrana
- 3. Uklonite zavrtnje koji učvršćuju ploču ekrana i preokrenite ploču.

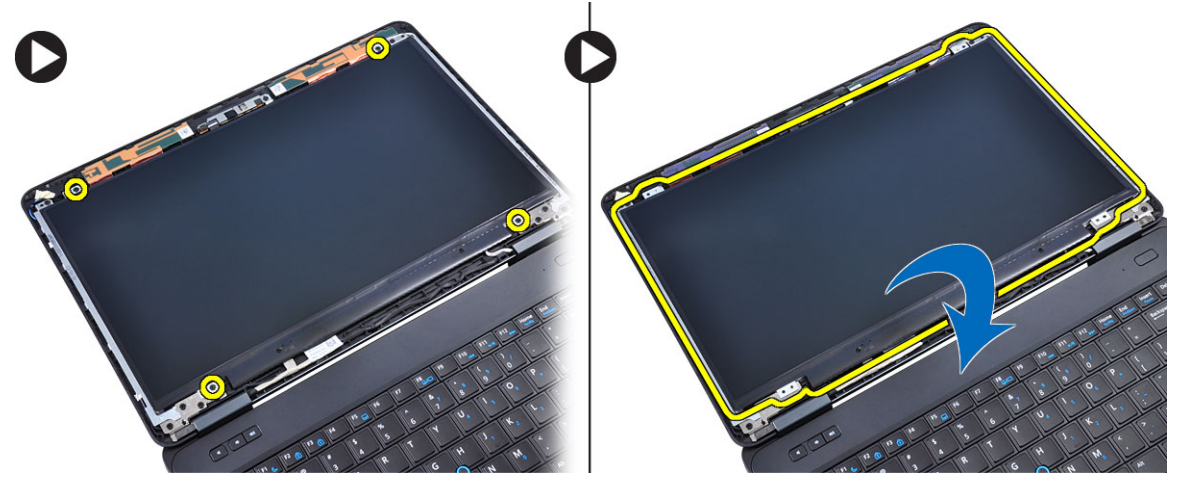

4. Obavite sledeće korake:

- a. Odvojite vezice i odspojite kabl za niskonaponsko diferencijalno signaliziranje (LVDS) sa zadnjeg dela ploče ekrana.
- b. Uklonite ploču ekrana sa sklopa ekrana.

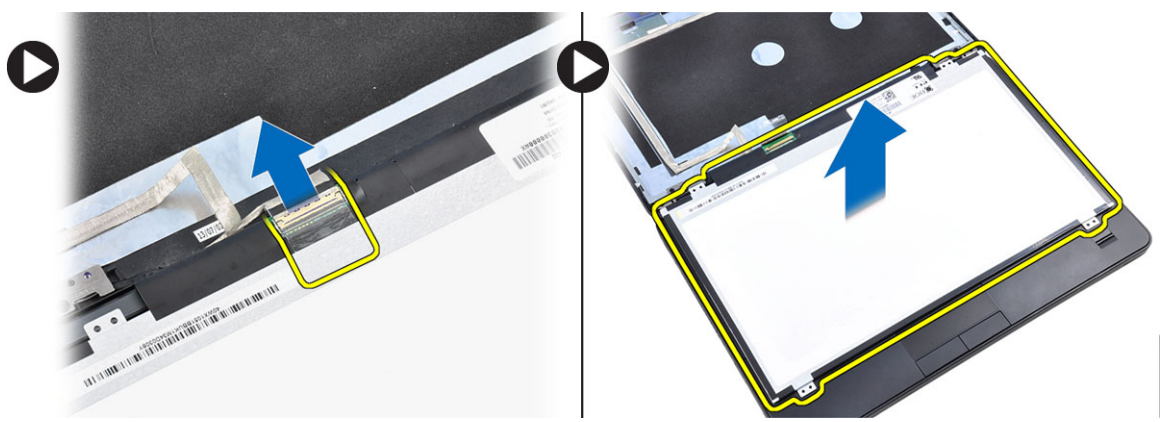

#### Instaliranje ploče ekrana

- **1.** Postavite ploču ekrana na sklop ekrana.
- 2. Poravnajte ploču ekrana u originalni položaj.
- 3. Povežite kabl za niskonaponsku diferencijalnu signalizaciju (LVSD) na ploču ekrana i pričvrstite traku.
- 4. Okrenite ploču ekrana i zategnite zavrtnje da biste je učvrstili.
- 5. Instalirajte:
  - a. okno ekrana
  - b. bateriju
- 6. Sledite procedure u odeljku Nakon rada u unutrašnjosti računara.

### Uklanjanje kamere

- **1.** Sledite procedure u odeljku *Pre rada u unutrašnjosti računara*.
- 2. Uklonite:
  - a. bateriju
  - b. okno ekrana
- 3. Obavite sledeće korake:
  - a. Uklonite zavrtanj koji pričvršćuje modul kamere i mikrofona.
  - b. Odspojite kabl kamere.
  - c. Podignite i uklonite modul kamere i mikrofona.

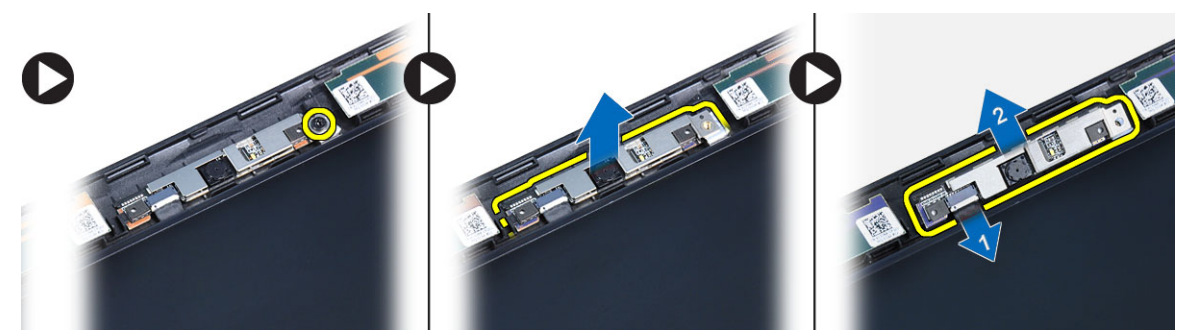

### Instaliranje kamere

- 1. Postavite modul kamere i mikrofona na predviđeno mesto.
- 2. Povežite kabl kamere.
- 3. Pritegnite zavrtanj da biste učvrstili modul kamere i mikrofona.
- **4.** Instalirajte:
  - a. okno ekrana
  - b. bateriju
- 5. Sledite procedure u odeljku Nakon rada u unutrašnjosti računara.

### Uklanjanje okvira tastature

- **1.** Sledite procedure u odeljku *Pre rada u unutrašnjosti računara*.
- 2. Uklonite bateriju.
- 3. Obavite sledeće korake:
  - a. Odvojite okvir tastature na stranama i gornjoj ivici.
  - b. Podignite da biste uklonili okvir tastature sa računara.

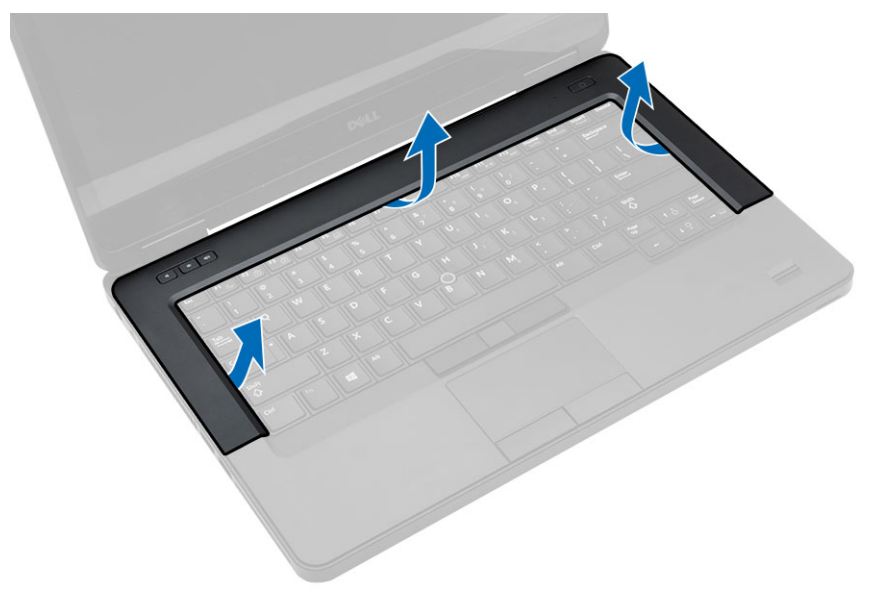

#### Instaliranje okvira tastature

- 1. Poravnajte okvir tastature u predviđeni položaj.
- 2. Pritisnite duž strana okvira tastature dok ne "klikne" unutar ležišta.

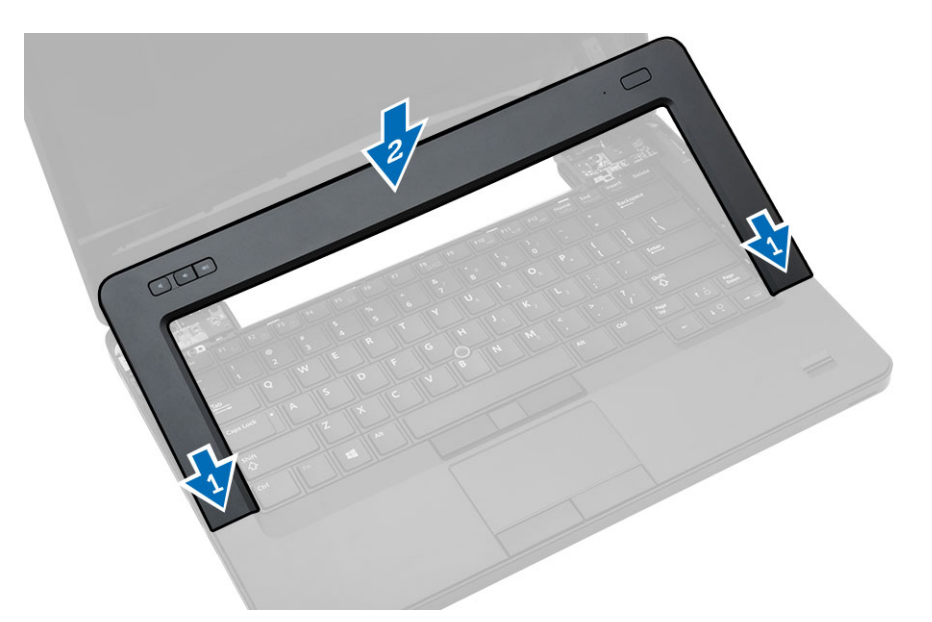

- 3. Instalirajte bateriju.
- 4. Sledite procedure u odeljku Nakon rada u unutrašnjosti računara.

### Uklanjanje tastature

- **1.** Sledite procedure u odeljku *Pre rada u unutrašnjosti računara*.
- 2. Uklonite:
  - a. bateriju
  - b. okvir tastature
- 3. Uklonite zavrtnje na poleđini računara i preokrenite računar.

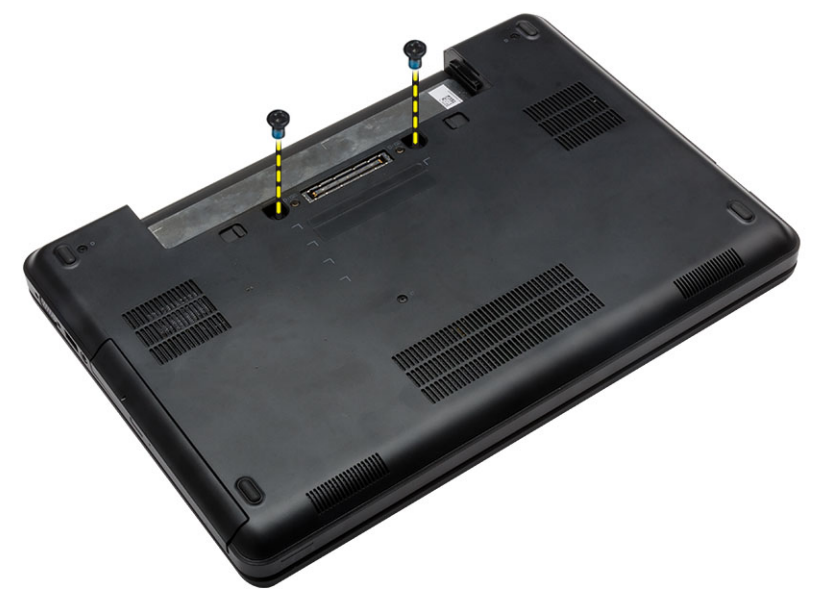

4. Uklonite zavrtnje koji učvršćuju tastaturu [1] i podignite tastaturu iz računara [2] i [3].

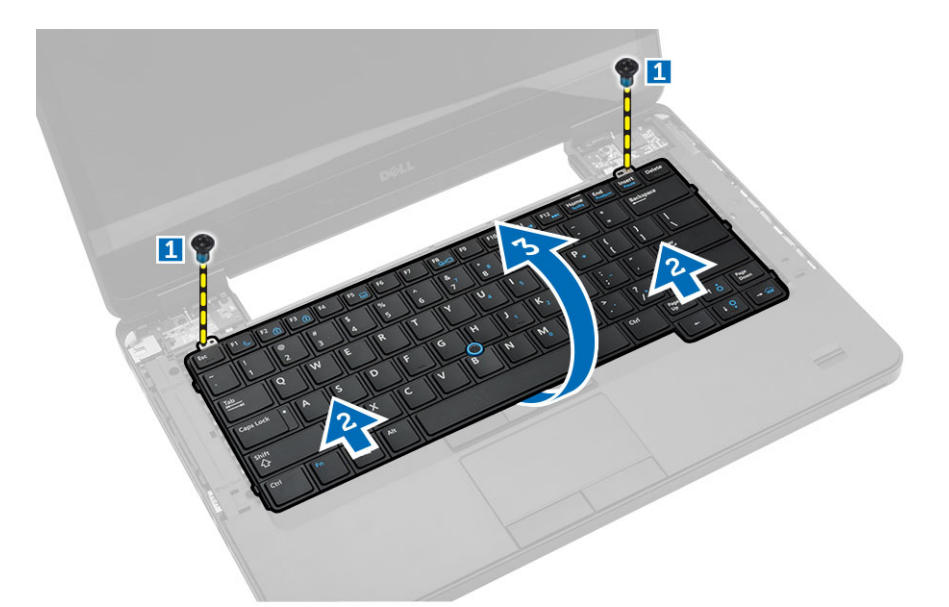

5. Odspojite kabl tastature i uklonite tastaturu iz računara.

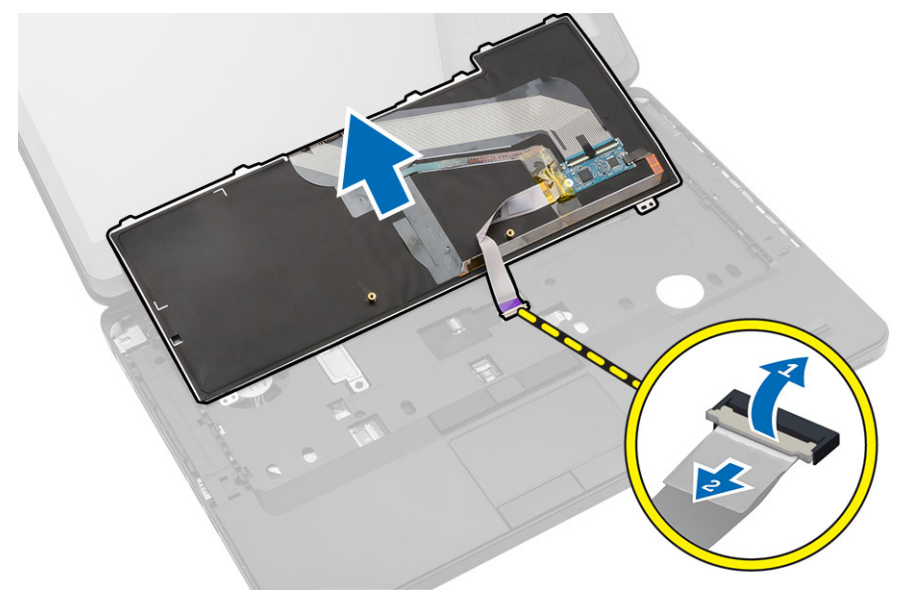

### Instaliranje tastature

- 1. Povežite kabl tastature na tastaturu.
- 2. Postavite tastaturu na predviđeno mesto tako da se svi metalni držači smeste u svoja ležišta.
- **3.** Pritisnite tastaturu na levoj i desnoj strani tako da sve spone budu u potpunosti pričvršćene za računar.
- 4. Instalirajte zavrtnje da biste učvrstili tastaturu za sklop oslonca za dlan.
- 5. Instalirajte zavrtnje na zadnjem delu računara.
- 6. Instalirajte:
  - a. okvir tastature

- b. bateriju
- 7. Sledite procedure u odeljku Nakon rada u unutrašnjosti računara.

#### **Removing the Base Cover**

- **1.** Follow the procedures in *Before Working Inside Your Computer*.
- 2. Remove the battery.
- **3.** Perform the following steps:
  - a. Remove the screws that secure the base cover.
  - b. Pry the base cover towards the front of the computer and remove it from the computer.

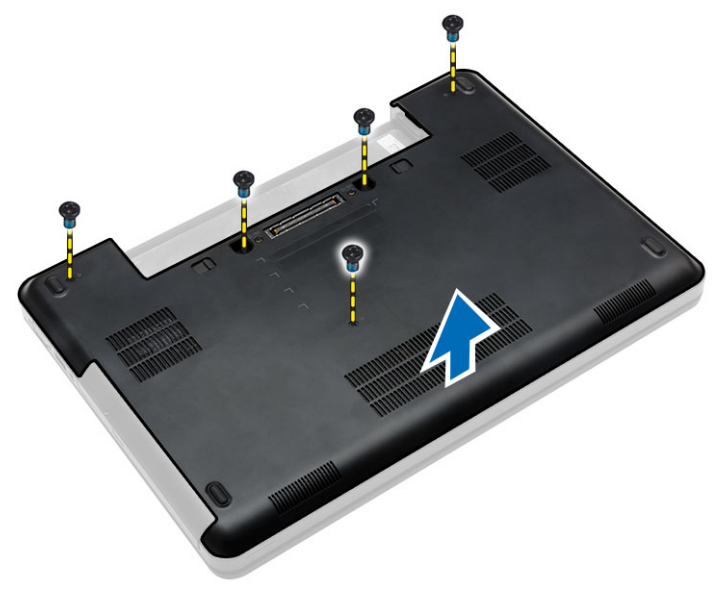

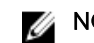

**NOTE:** You may need a sharp tool to pry the base cover.

#### **Installing the Base Cover**

- 1. Insert the base cover into its slot until it clicks into place.
- 2. Tighten the screws to secure the base cover to the computer.
- **3.** Install the battery.
- 4. Follow the procedures in After Working Inside Your Computer.

#### Uklanjanje optičke disk jedinice

- 1. Sledite procedure u odeljku Pre rada u unutrašnjosti računara.
- 2. Uklonite:
  - a. bateriju
  - b. poklopac osnove
- 3. Obavite sledeće korake:
  - a. Uklonite zavrtanj koji učvršćuje optičku disk jedinicu za računar.
  - b. Gurnite optičku disk jedinicu da biste je izvadili iz računara.

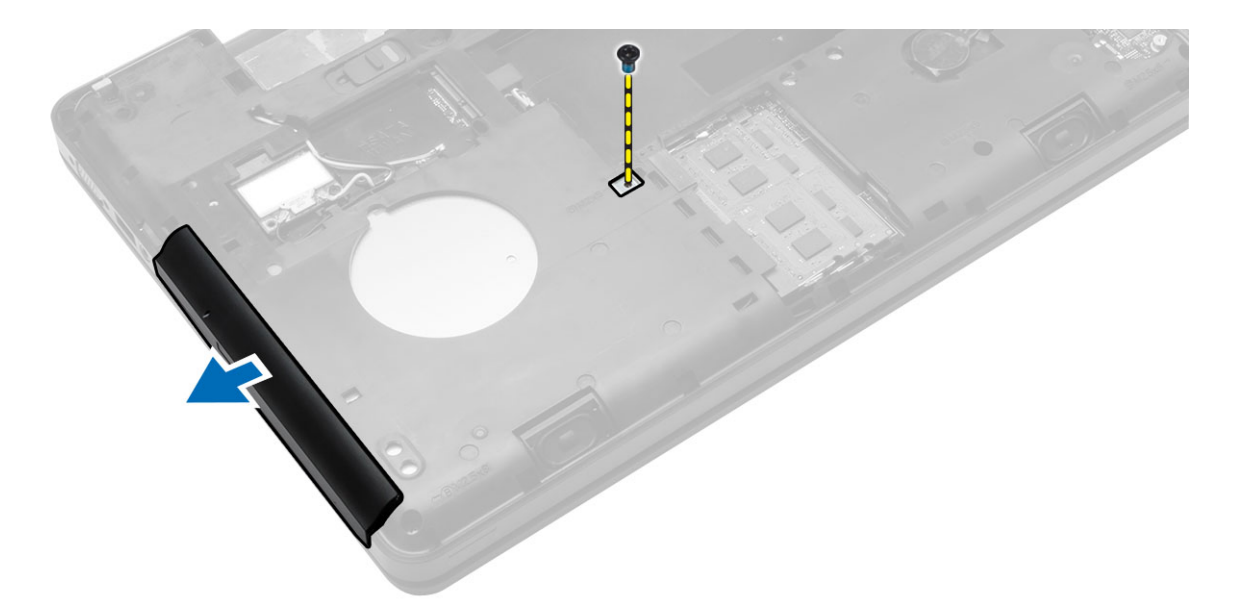

- 4. Nakon uklanjanja nosača optičke disk jedinice obavite sledeće korake:
  - a. Uklonite zavrtnje koji učvršćuju nosač optičke disk jedinice [1].
  - b. Uklonite nosač optičke disk jedinice sa optičkog diska [2].

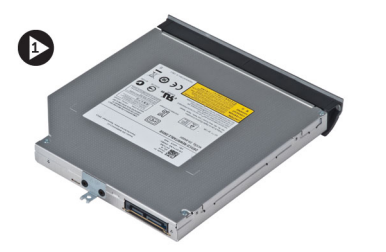

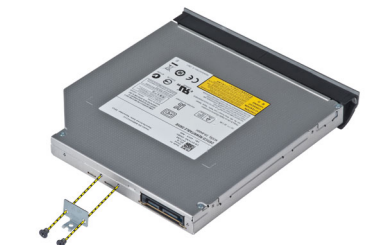

- 5. Oslobodidte držače konzole optičke disk jedinice da biste razdvojili konzolu od optičke disk jedinice.
- 6. Uklonite konzolu optičke disk jedinice.

### Montiranje optičke disk jedinice

- **1.** Pričvrstite držače konzole optičke disk jedinice da biste pričvrstili konzolu sa optičkom disk jedinicom.
- 2. Instalirajte konzolu optičke disk jedinice.
- 3. Pritegnite zavrtnje da biste učvrstili konzolu optičkog diska.
- 4. Umetnite optički disk u računar.
- 5. Pritegnite zavrtanj da biste učvrstili optičku disk jedinicu u ležištu.
- 6. Instalirajte:
  - a. poklopac osnove
  - b. bateriju
- 7. Sledite procedure u odeljku Nakon rada u unutrašnjosti računara.

### Uklanjanje čvrstog diska

- **1.** Sledite procedure u odeljku *Pre rada u unutrašnjosti računara*.
- 2. Uklonite:
  - a. bateriju
  - b. poklopac osnove
- 3. Obavite sledeće korake:
  - a. Uklonite zavrtnje koji učvršćuju konzolu čvrstog diska u položaju.
  - b. Gurnite i povucite čvrsti disk da biste ga uklonili iz konektora.

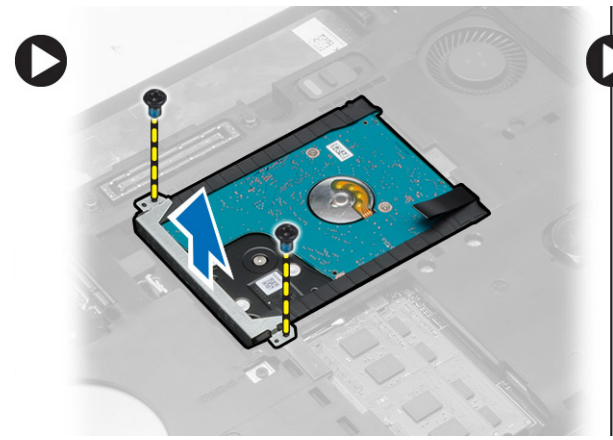

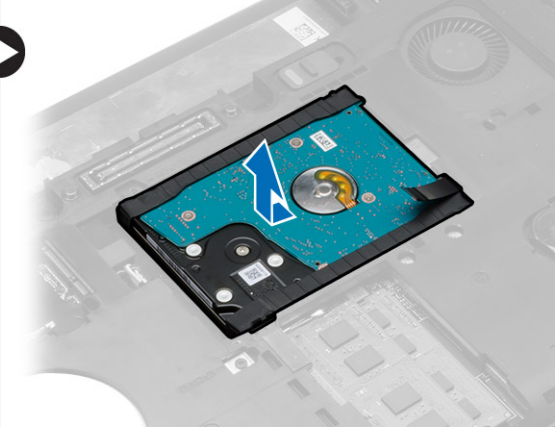

4. Uklonite izolacioni poklopac sa čvrstog diska.

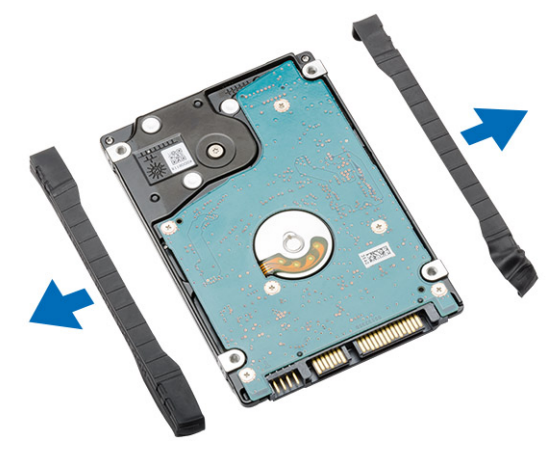

### Instaliranje čvrstog diska

**1.** Pričvrstite izolacioni poklopac čvrstog diska na čvrsti disk.

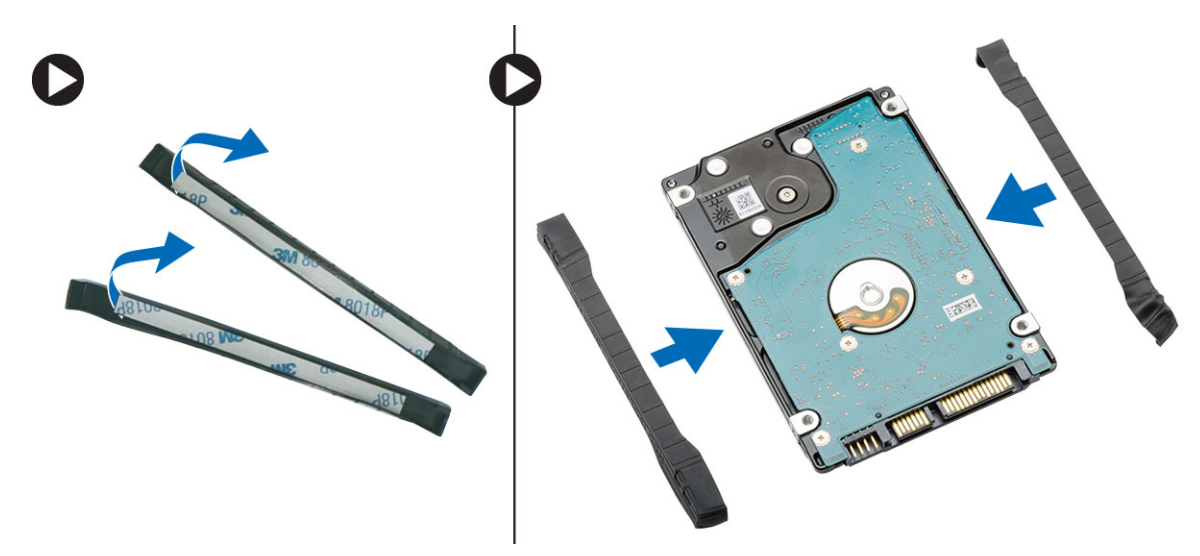

- 2. Postavite čvrsti disk na pripadajući konektor.
- **3.** Postavite nosač čvrstog diska na čvrsti disk i pritegnite zavrtnje da biste učvrstili nosač čvrstog diska u ležište.
- 4. Instalirajte:
  - a. poklopac osnove
  - b. bateriju
- 5. Sledite procedure u odeljku Nakon rada u unutrašnjosti računara.

### Uklanjanje memorijskog modula

- **1.** Sledite procedure u odeljku *Pre rada u unutrašnjosti računara*.
- 2. Uklonite:
  - a. bateriju
  - b. poklopac osnove
- 3. Odignite pričvrsne spone od memorijskog modula dok ne iskoči.
- 4. Podignite memorijski modul i uklonite ga iz računara.

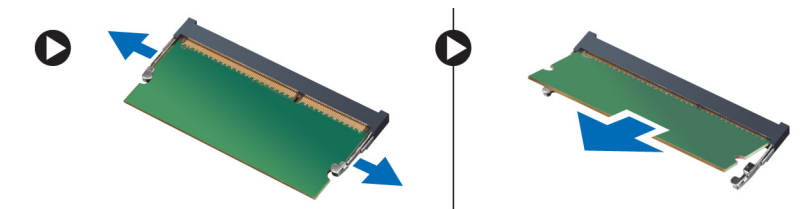

### Instaliranje memorijskog modula

- 1. Umetnite memoriju u utičnicu za memoriju.
- 2. Pritisnite spone da biste fiksirali memorijski modul za matičnu ploču.
- 3. Instalirajte:
  - a. poklopac osnove
  - b. bateriju

4. Sledite procedure u odeljku Nakon rada u unutrašnjosti računara.

### Uklanjanje WLAN kartice

- 1. Sledite procedure u odeljku Pre rada u unutrašnjosti računara.
- 2. Uklonite:
  - a. baterija
  - b. poklopac osnove
- 3. Obavite sledeće korake:
  - a. Isključite antenske kablove sa WLAN kartice.
  - b. Uklonite zavrtanj koji učvršćuje WLAN karticu za računar.
  - c. Uklonite WLAN karticu iz pripadajućeg slota na matičnoj ploči.

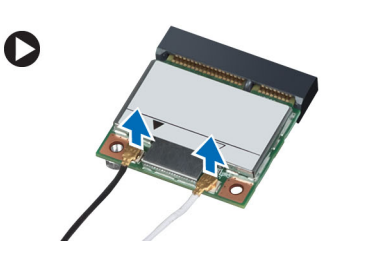

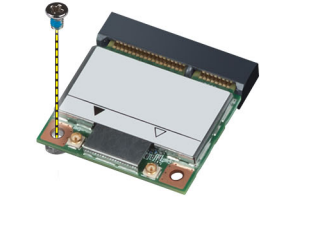

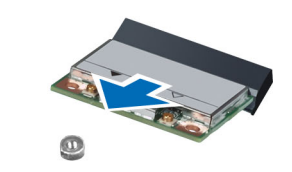

### Instaliranje WLAN kartice

- 1. Umetnite WLAN karticu u pripadajući konektor na matičnoj ploči.
- 2. Povežite antenske kablove sa odgovarajućim konektorima označenim na WLAN kartici.
- 3. Pritegnite zavrtanj da biste učvrstili WLAN karticu za računar.
- 4. Instalirajte:
  - a. poklopac osnove
  - b. bateriju
- 5. Sledite procedure u odeljku Nakon rada u unutrašnjosti računara.

### Uklanjanje coin-cell baterije

- 1. Sledite procedure u odeljku Pre rada u unutrašnjosti računara.
- 2. Uklonite:
  - a. bateriju
  - b. poklopac osnove
- **3.** Obavite sledeće korake:
  - a. Odspojite kabl coin-cell baterije sa matične ploče.
  - b. Oslobodite i uklonite coin-cell bateriju iz ležišta.

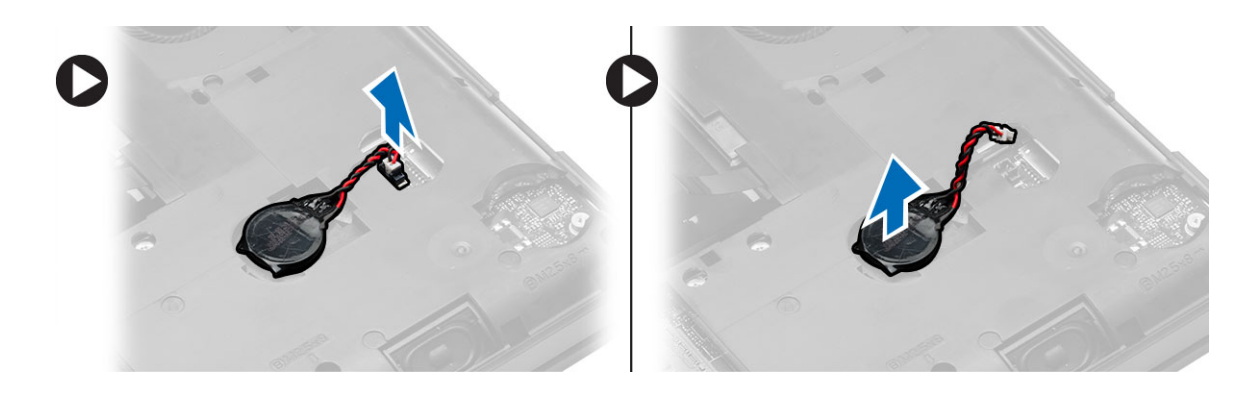

### Instaliranje coin-cell baterije

- 1. Postavite coin-cell bateriju na matičnu ploču tako da strana koja se lepi bude okrenuta nadole.
- 2. Povežite kabl coin-cell baterije na matičnu ploču.
- **3.** Instalirajte:
  - a. poklopac osnove
  - b. bateriju
- 4. Sledite procedure u odeljku Nakon rada u unutrašnjosti računara.

### Uklanjanje zgloba ekrana

- **1.** Sledite procedure u odeljku *Pre rada u unutrašnjosti računara*.
- 2. Uklonite:
  - a. bateriju
  - b. poklopac osnove
  - c. okvir tastature
  - d. tastaturu
- 3. Uklonite zavrtnje koji učvršćuju zglob ekrana za zadnji deo računara.

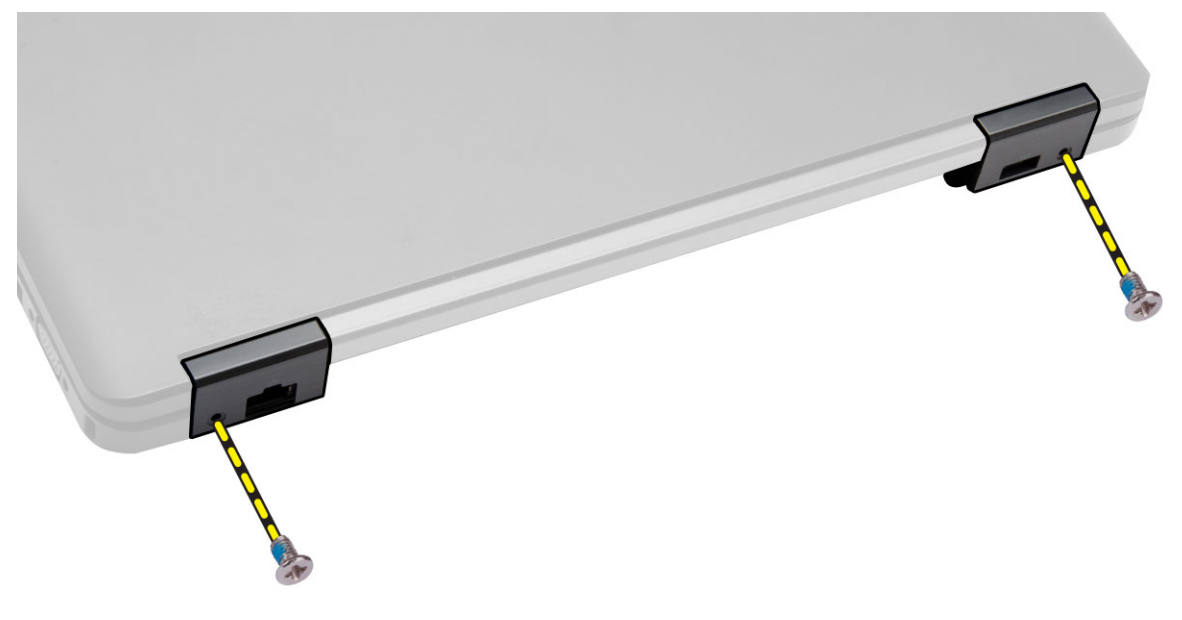

**4.** Uklonite zavrtnje koji učvršćuju zglob ekrana za prednji deo računara. Pritisnite i uklonite zglob ekrana iz računara.

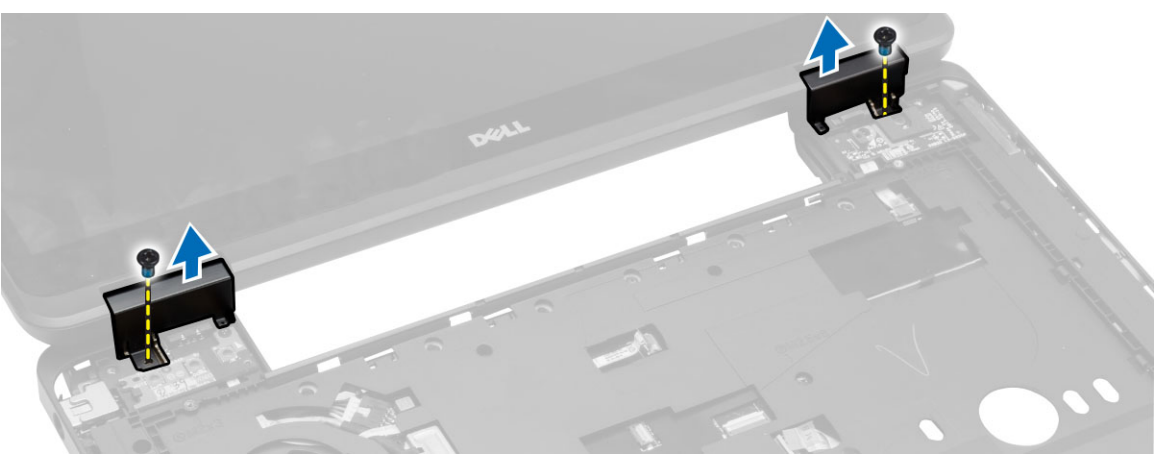

#### Instaliranje zgloba ekrana

- **1.** Postavite zglob ekrana na računar.
- 2. Zategnite zavrtnje da biste učvrtstili zglob ekrana za prednji i zadnji deo računara.
- 3. Instalirajte:
  - a. tastaturu
  - b. okvir tastature
  - c. poklopac osnove
  - d. bateriju
- 4. Sledite procedure u odeljku Nakon rada u unutrašnjosti računara.

#### Uklanjanje oslonca za dlan

- **1.** Sledite procedure u odeljku *Pre rada u unutrašnjosti računara*.
- 2. Uklonite:
  - a. SD karticu
  - b. bateriju
  - c. poklopac osnove
  - d. okvir tastature
  - e. tastaturu
  - f. memoriju
  - g. optičku disk jedinicu
  - h. čvrsti disk
  - i. zglob ekrana
- **3.** Uklonite zavrtnje na donjem delu računara.

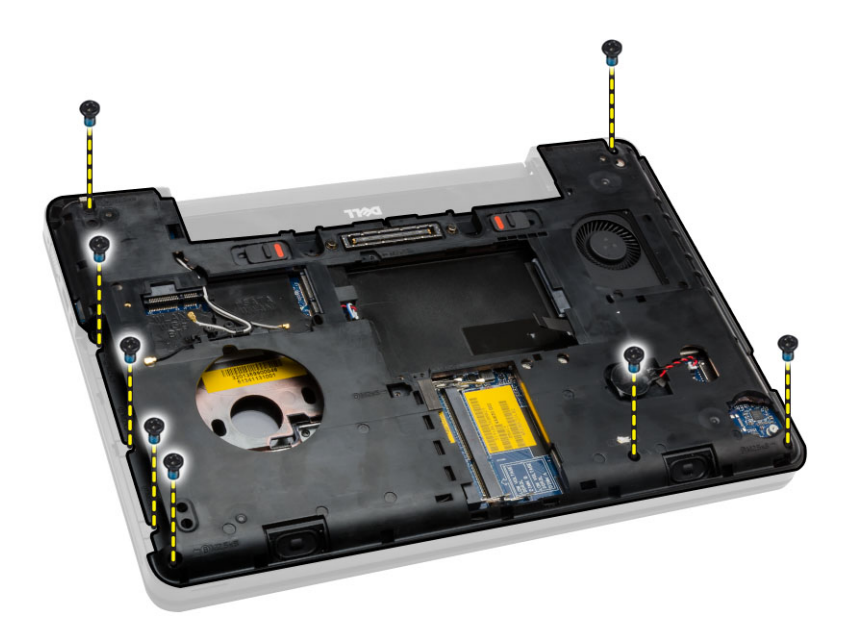

- 4. Isključite:
  - a. kabl medijskih tastera
  - b. kabl dodirne table
  - c. kabl za skener otiska prsta
  - d. kabl dugmeta za napajanje

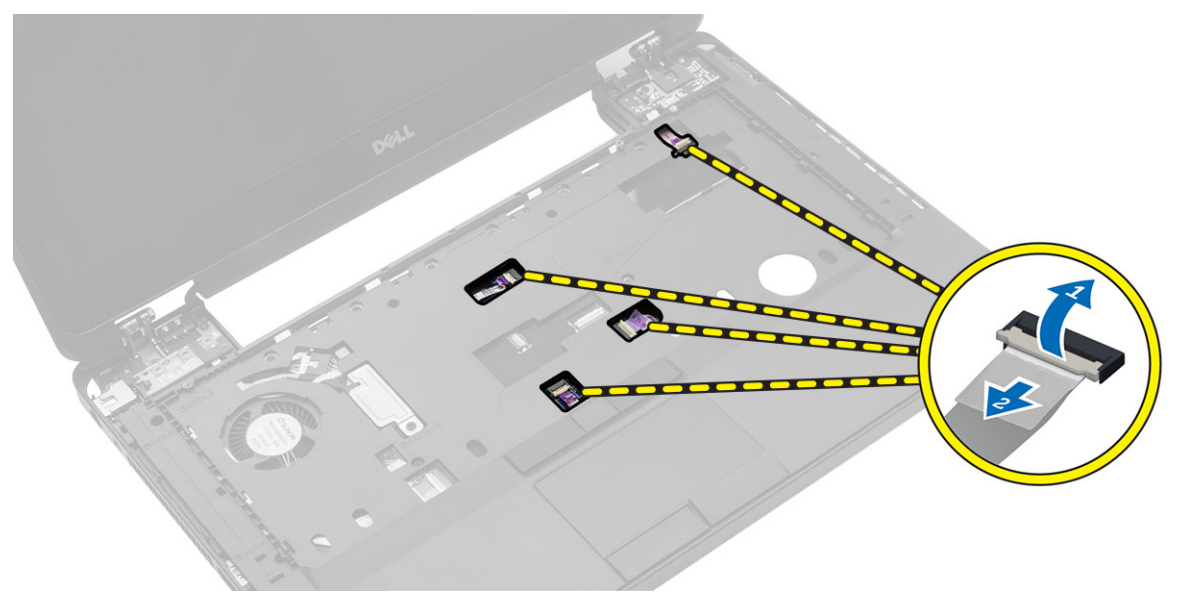

- 5. Obavite sledeće korake:
  - a. Uklonite zavrtnje koji učvršćuju oslonac za dlan za računar.
  - b. Podignite i uklonite oslonac za dlan iz računara.

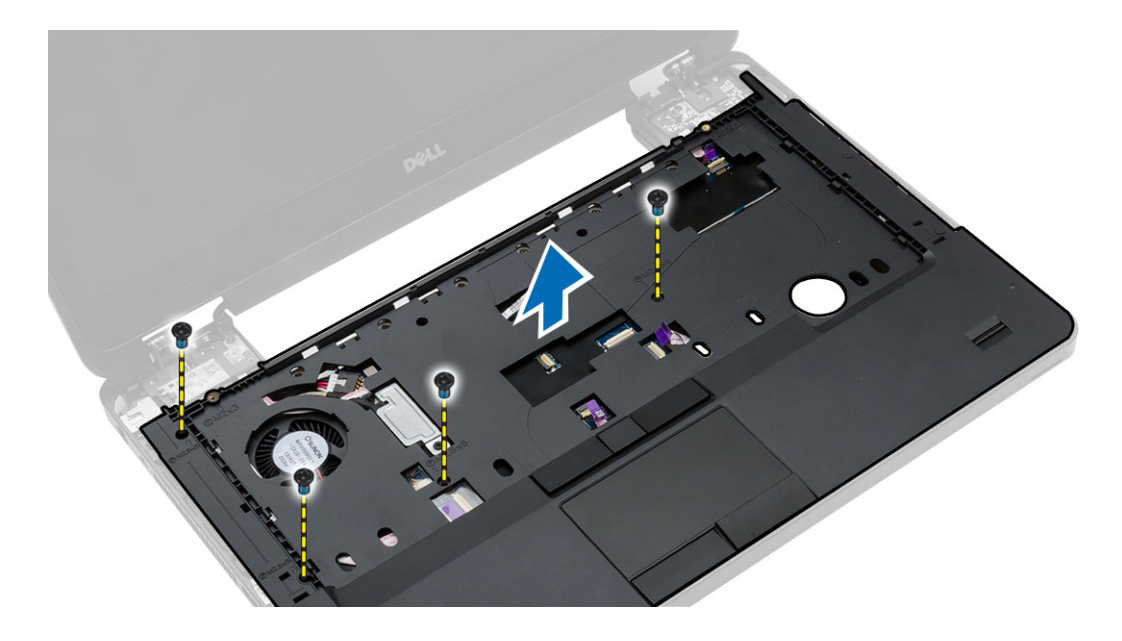

#### Instaliranje oslonca za dlan

- 1. Poravnajte sklop oslonca za dlan u originalan položaj na računaru tako da "klikne" na mesto.
- 2. Povežite sledeće kablove na matičnu ploču:
  - a. kabl dugmeta za napajanje
  - b. kabl za skener otiska prsta
  - c. kabl dodirne table
  - d. kabl medijskog tastera
- 3. Pritegnite zavrtnje da biste fiksirali oslonac za dlan na prednjem i zadnjem delu računara.
- 4. Instalirajte:
  - a. zglob ekrana
  - b. čvrsti disk
  - c. optičku disk jedinicu
  - d. memoriju
  - e. tastaturu
  - f. okvir tastature
  - g. poklopac osnove
  - h. bateriju
  - i. SD karticu
- 5. Sledite procedure u odeljku Nakon rada u unutrašnjosti računara.

#### Uklanjanje sklopa ekrana

- 1. Sledite procedure u odeljku Pre rada u unutrašnjosti računara.
- 2. Uklonite:
  - a. SD karticu
  - b. bateriju
  - c. poklopac osnove
  - d. okvir tastature

- e. tastaturu
- f. zglob ekrana
- g. oslonac za dlan
- **3.** Odspojite i uklonite WLAN kabl iz kanala za usmeravanje.

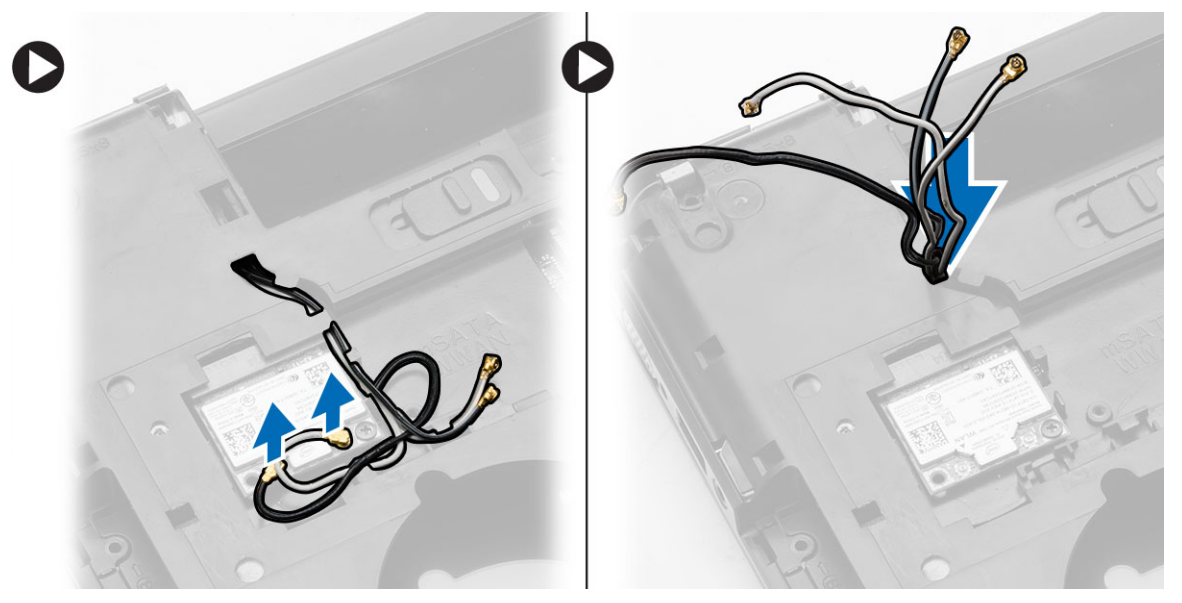

- 4. Obavite sledeće korake:
  - a. Uklonite zavrtnje koji učvršćuju konektor kabla ekrana i uklonite ga sa matične ploče.
  - b. Odspojite kablove ekrana sa matilčne ploče.

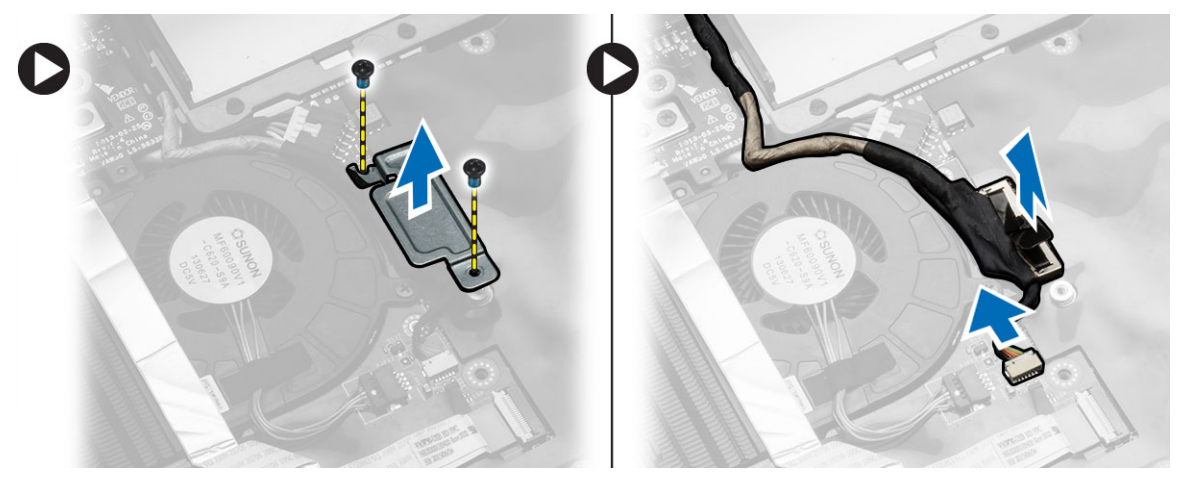

5. Uklonite zavrtnje koji učvršćuju sklop ekrana i podignite ga da biste uklonili sklop ekrana iz računara.

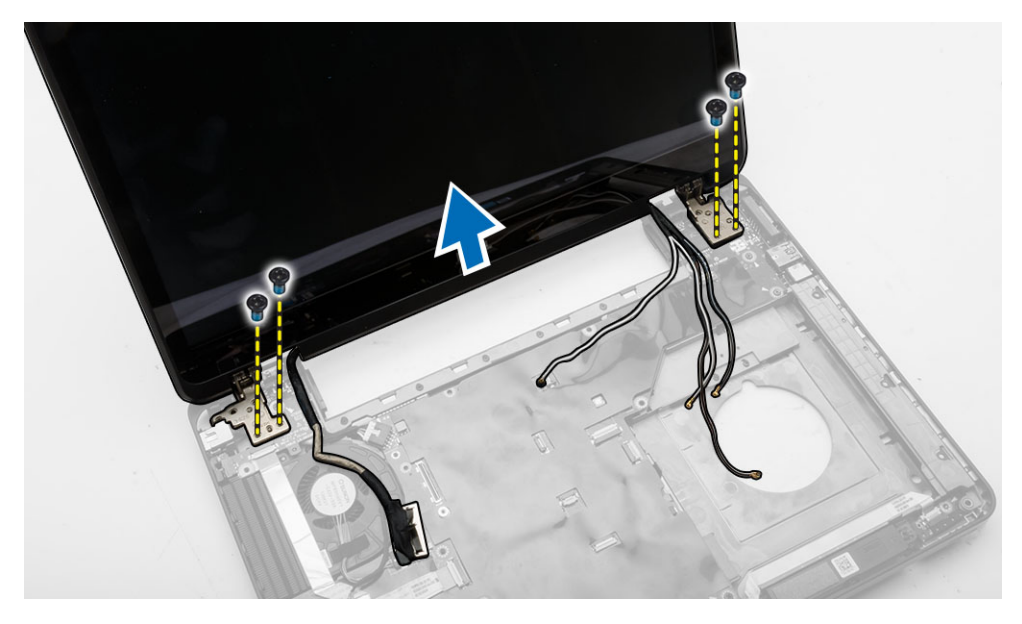

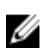

**NAPOMENA:** Gorenavedeni postupci uklanjanja sklopa ekrana se mogu primeniti za verzije računara sa dodirnim ekranom i bez dodirnog ekrana.

#### Instaliranje sklopa ekrana

- 1. Pritegnite zavrtnje da biste fiksirali sklop ekrana na svoje mesto.
- 2. Provucite WLAN kabl kroz otvore na kućištu.
- **3.** Provucite kabl ekrana duž odeljka i povežite kablove ekrana sa odgovarajućim konektorima na matičnoj ploči.
- 4. Povežite WLANkablove sa konektorima.
- 5. Instalirajte:
  - a. oslonac za dlan
  - b. zglob ekrana
  - c. tastaturu
  - d. okvir tastature
  - e. poklopac osnove
  - f. bateriju
  - g. SD karticu
- 6. Sledite procedure u odeljku Nakon rada u unutrašnjosti računara.

#### Uklanjanje rešetke za ExpressCard karticu

- 1. Sledite procedure u odeljku Pre rada u unutrašnjosti računara.
- 2. Uklonite:
  - a. SD karticu
  - b. bateriju
  - c. poklopac osnove
  - d. okvir tastature
  - e. tastaturu

- f. zglob ekrana
- g. oslonac za dlan
- 3. Obavite sledeće korake:
  - a. Uklonite zavrtnje koji učvršćuju rešetku za ExpressCard karticu.
  - b. Podignite i uklonite rešetku za ExpressCard karticu iz računara.

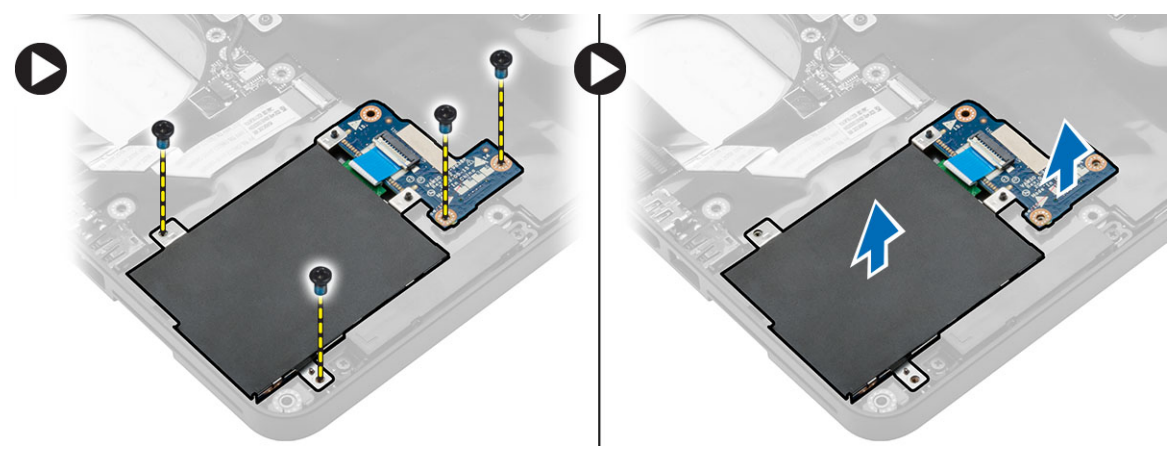

#### Instaliranje rešetke za ExpressCard karticu

- **1.** Poravnajte rešetku za ExpressCard karticu u originalan položaj na računaru tako da "klikne" na mesto.
- 2. Instalirajte zavrtnje koji učvršćuju rešetku za ExpressCard karticu za matičnu ploču.
- 3. Instalirajte:
  - a. oslonac za dlan
  - b. zglob ekrana
  - c. tastaturu
  - d. okvir tastature
  - e. poklopac osnove
  - f. bateriju
  - g. SD karticu
- 4. Sledite procedure u odeljku Nakon rada u unutrašnjosti računara.

#### Uklanjanje ventilatora sistema

- **1.** Sledite procedure u odeljku *Pre rada u unutrašnjosti računara*.
- 2. Uklonite:
  - a. SD karticu
  - b. bateriju
  - c. poklopac osnove
  - d. okvir tastature
  - e. tastaturu
  - f. memoriju
  - g. optičku disk jedinicu
  - h. čvrsti disk
  - i. zglob ekrana
  - j. oslonac za dlan

#### 3. Isključite:

- a. kabl ventilatora sistema
- b. kabl U/I ploče

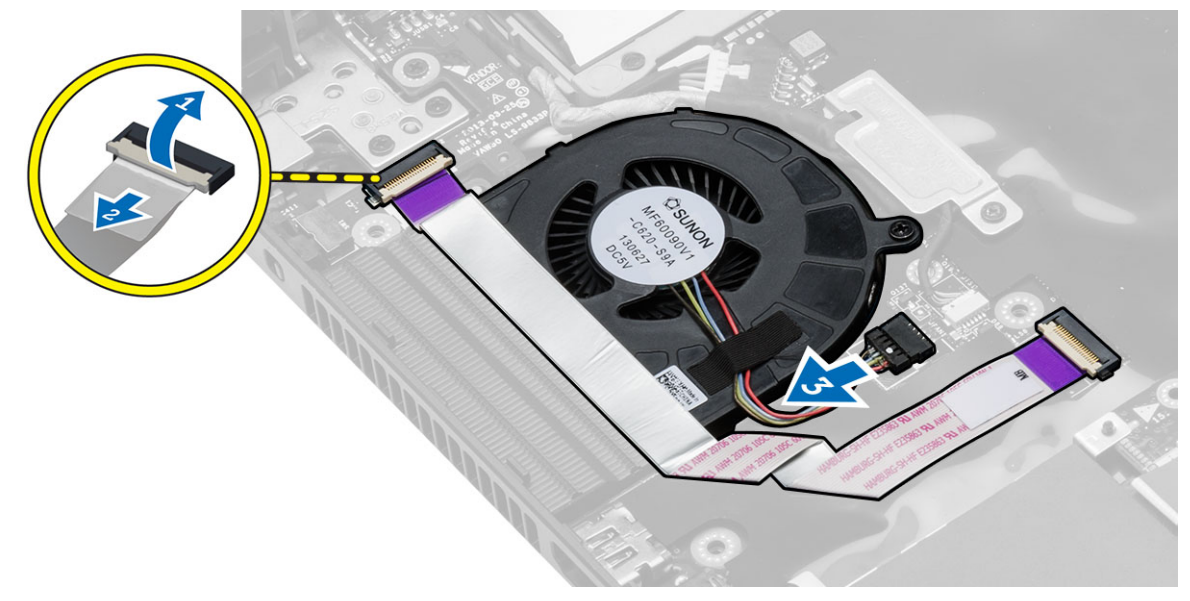

**4.** Uklonite zavrtnje koji učvršćuju ventilator sistema i podignite ventilator sistema da biste ga uklonili iz računara.

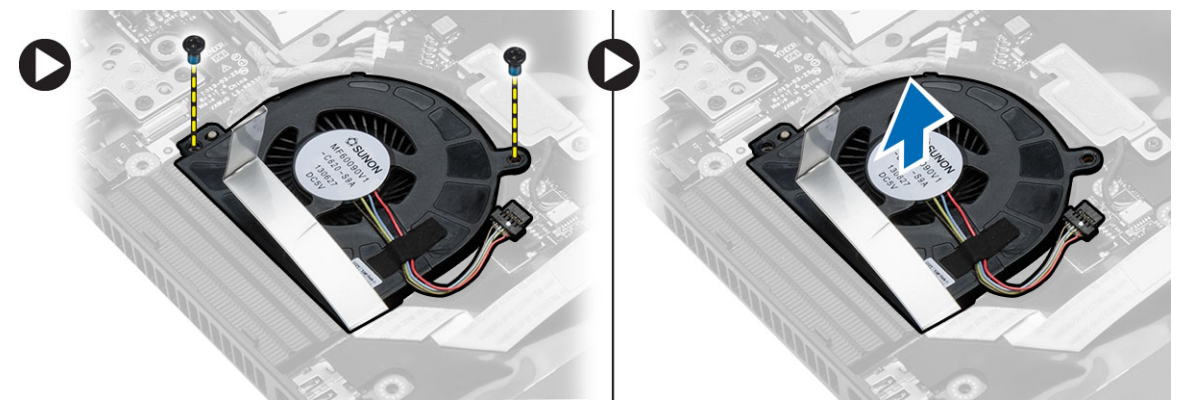

#### Montiranje ventilatora sistema

- 1. Postavite ventilator sistema u računar.
- 2. Povežite kabl ventilatora sistema na matičnu ploču.
- 3. Povežite kabl U/I ploče sa pripadajućim konektorom.
- 4. Pritegnite zavrtnje da biste fiksirali ventilator sistema za računar.
- 5. Instalirajte:
  - a. oslonac za dlan
  - b. zglob ekrana
  - c. memoriju
  - d. čvrsti disk
  - e. optičku disk jedinicu

- f. tastaturu
- g. okvir tastature
- h. poklopac osnove
- i. bateriju
- j. SD karticu
- 6. Sledite procedure u odeljku Nakon rada u unutrašnjosti računara.

#### Uklanjanje matične ploče

- **1.** Sledite procedure u odeljku *Pre rada u unutrašnjosti računara*.
- 2. Uklonite:
  - a. SD karticu
  - b. bateriju
  - c. poklopac osnove
  - d. okvir tastature
  - e. tastaturu
  - f. memoriju
  - g. optičku disk jedinicu
  - h. čvrsti disk
  - i. WLAN karticu
  - j. zglob ekrana
  - k. oslonac za dlan
  - l. ventilator sistema
  - m. rešetku za ExpressCard karticu
- 3. Isključite:
  - a. kabl coin-cell baterije
  - b. kabl za zvučnik

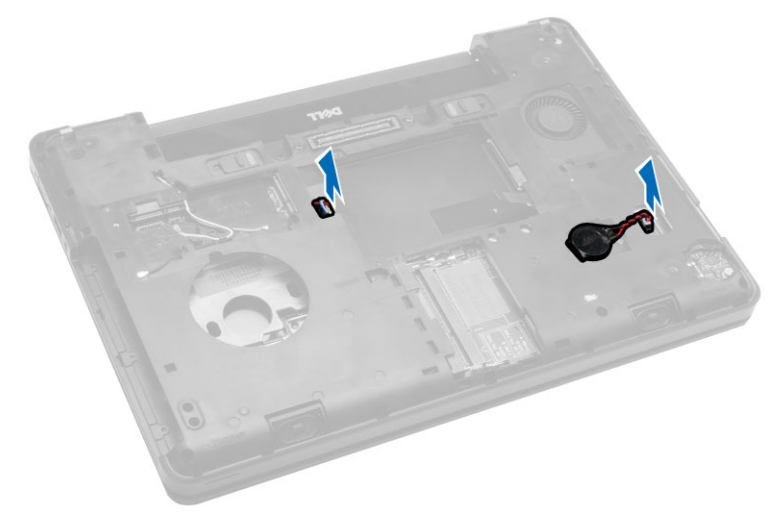

- 4. Okrenite računar i odspojite:
  - a. kabl za napajanje
  - b. kabl ploče sa indikatorima statusa
  - c. kabl U/I ploče

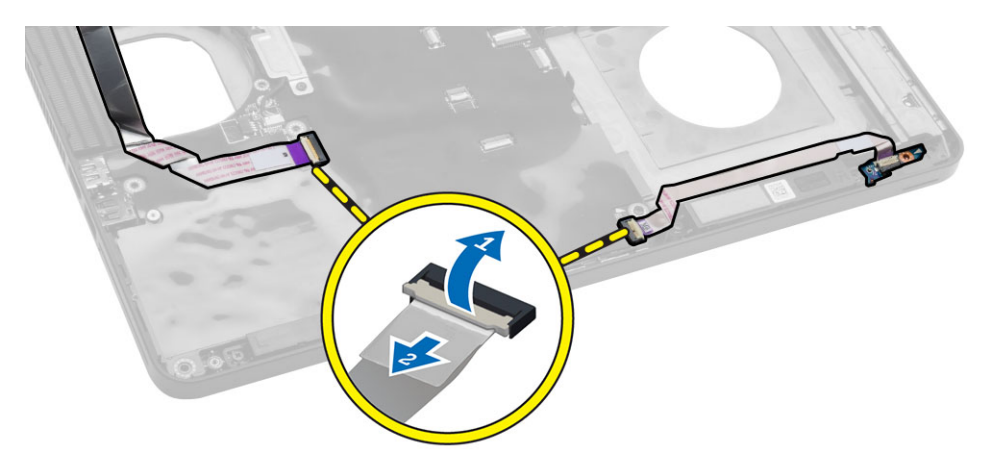

- 5. Obavite sledeće korake:
  - a. Uklonite zavrtnje koji učvršćuju konektor kabla ekrana i uklonite ga sa matične ploče.
  - b. Odspojite kablove ekrana i kabl konektora za napajanje sa matične ploče.

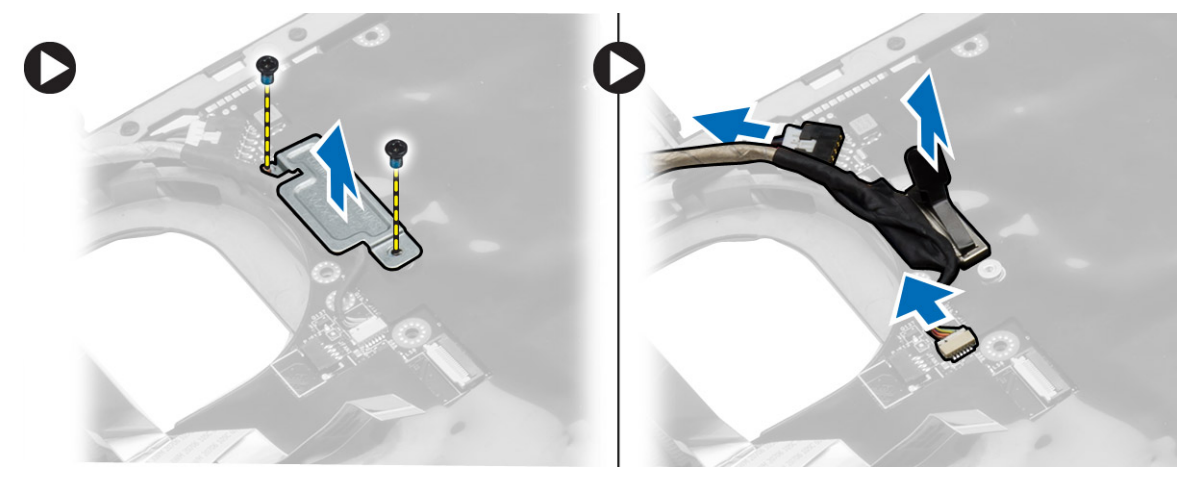

**6.** Uklonite zavrtnje koji učvršćuju matičnu ploču i podignite matičnu ploču da biste je uklonili iz računara.

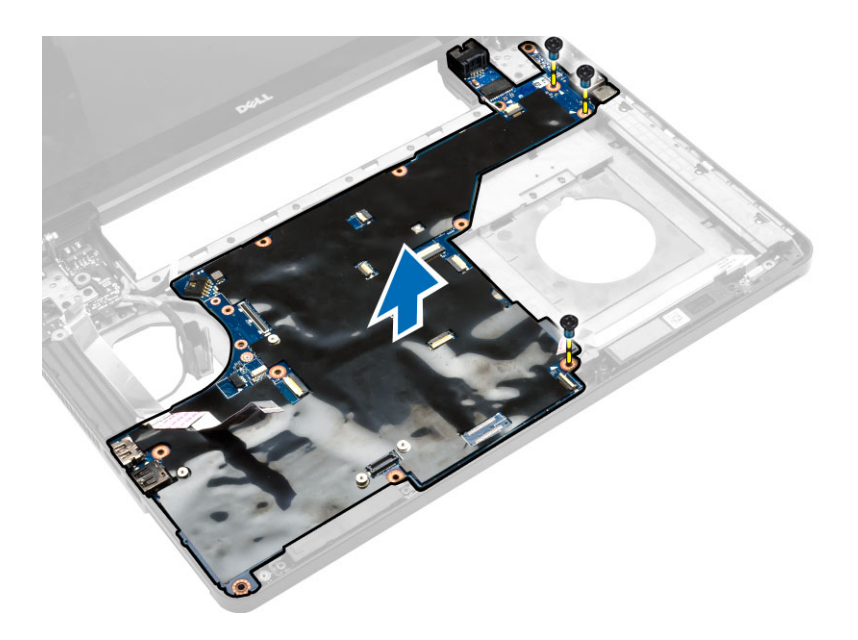

### Instaliranje matične ploče

- **1.** Poravnajte matičnu ploču u originalan položaj na računaru.
- 2. Zamenite i pritegnite zavrtanj da biste učvrstili matičnu ploču za računar.
- **3.** Priključite sledeće kablove:
  - a. kabl U/I ploče
  - b. kabl konektora za napajanje
  - c. kabl ploče sa indikatorima statusa
- 4. Okrenite računar i povežite kabl coin-cell baterije i kabl zvučnika na matičnu ploču.
- 5. Instalirajte:
  - a. rešetku za ExpressCard karticu
  - b. ventilator sistema
  - c. oslonac za dlan
  - d. zglob ekrana
  - e. WLAN karticu
  - f. čvrsti disk
  - g. optičku disk jedinicu
  - h. memoriju
  - i. tastaturu
  - j. okvir tastature
  - k. poklopac osnove
  - l. bateriju
  - m. SD karticu
- 6. Sledite procedure u odeljku Nakon rada u unutrašnjosti računara.

### Uklanjanje rashladnog elementa

- 1. Sledite procedure u odeljku Pre rada u unutrašnjosti računara.
- 2. Uklonite:
  - a. SD karticu
  - b. bateriju
  - c. poklopac osnove
  - d. okvir tastature
  - e. tastaturu
  - f. memoriju
  - g. optičku disk jedinicu
  - h. čvrsti disk
  - i. WLAN karticu
  - j. zglob ekrana
  - k. oslonac za dlan
  - l. ventilator sistema
  - m. rešetku za ExpressCard karticu
  - n. matičnu ploču
- 3. Obavite sledeće korake:
  - a. Uklonite zavrtnje koji učvršćuju rashladni element unutar ležišta.
  - b. Podignite da biste uklonili rashladni element iz računara.

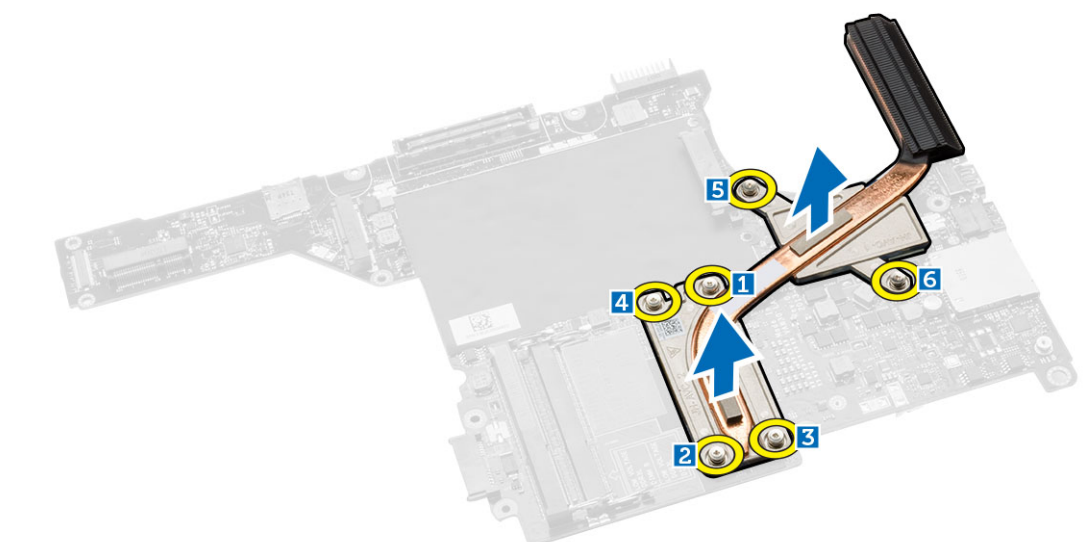

#### Instaliranje rashladnog elementa

- 1. Postavite rashladni element na matičnu ploču.
- 2. Pritegnite zavrtnje da biste pričvrstili rashladni element za računar.
- 3. Instalirajte:
  - a. matičnu ploču
  - b. rešetku za ExpressCard karticu

- c. ventilator sistema
- d. oslonac za dlan
- e. zglob ekrana
- f. WLAN karticu
- g. čvrsti disk
- h. optičku disk jedinicu
- i. memoriju
- j. tastaturu
- k. okvir tastature
- l. poklopac osnove
- m. bateriju
- n. SD karticu
- 4. Sledite procedure u odeljku Nakon rada u unutrašnjosti računara.

### Uklanjanje U/I ploče (levo)

- **1.** Sledite procedure u odeljku *Pre rada u unutrašnjosti računara*.
- 2. Uklonite:
  - a. SD karticu
  - b. bateriju
  - c. poklopac osnove
  - d. okvir tastature
  - e. tastaturu
  - f. memoriju
  - g. optičku disk jedinicu
  - h. čvrsti disk
  - i. WLAN karticu
  - j. zglob ekrana
  - k. oslonac za dlan
  - l. ventilator sistema
  - m. rešetku za ExpressCard karticu
  - n. matičnu ploču
- 3. Obavite sledeće korake:
  - a. Skinite zavrtanj koji pričvršćuje levu U/I ploču za računar.
  - b. Podignite U/I ploču i uklonite je iz računara.

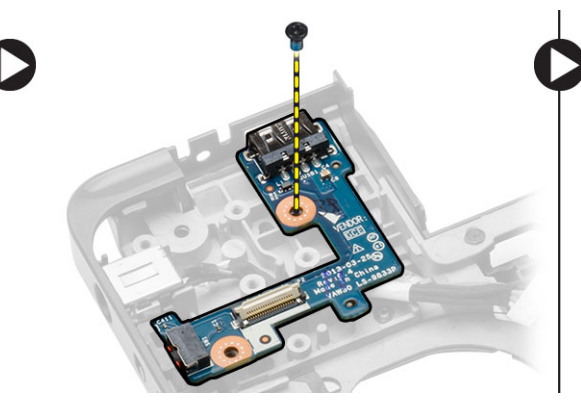

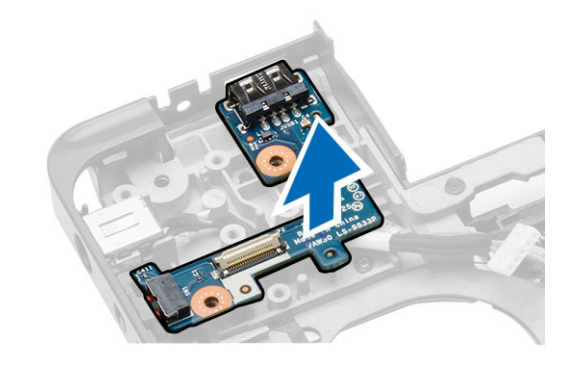

### Instaliranje U/I ploče (levo)

- 1. Postavite U/I ploču na računar.
- 2. Pritegnite zavrtanj da biste fiksirali U/I ploču za računar.
- **3.** Instalirajte:
  - a. matičnu ploču
  - b. rešetku za ExpressCard karticu
  - c. ventilator sistema
  - d. oslonac za dlan
  - e. zglob ekrana
  - f. WLAN karticu
  - g. čvrsti disk
  - h. optičku disk jedinicu
  - i. memoriju
  - j. tastaturu
  - k. okvir tastature
  - l. poklopac osnove
  - m. bateriju
  - n. SD karticu
- 4. Sledite procedure u odeljku Nakon rada u unutrašnjosti računara.

### Uklanjanje U/I ploče (desno)

- 1. Sledite procedure u odeljku Pre rada u unutrašnjosti računara.
- 2. Uklonite:
  - a. SD karticu
  - b. bateriju
  - c. poklopac osnove
  - d. okvir tastature
  - e. tastaturu
  - f. memoriju
  - g. optičku disk jedinicu
  - h. čvrsti disk
  - i. WLAN karticu
  - j. zglob ekrana
  - k. oslonac za dlan
  - l. ventilator sistema
  - m. rešetku za ExpressCard karticu
  - n. matičnu ploču
- **3.** Obavite sledeće korake:
  - a. Uklonite zavrtnje koji pričvršćuju U/I ploču za računar.
  - b. Podignite U/I ploču i uklonite je iz računara.

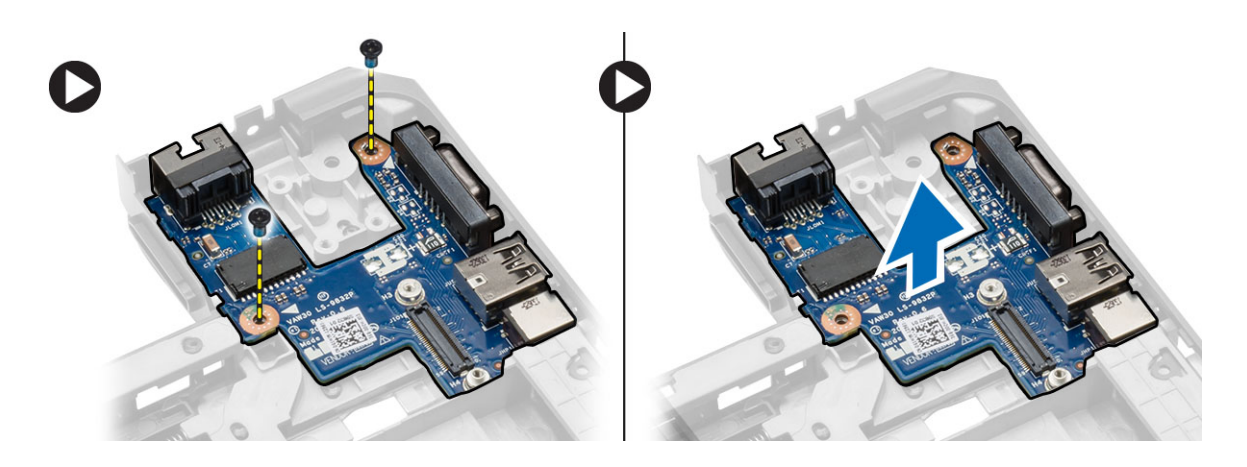

#### Instaliranje U/I ploče (desno)

- **1.** Postavite U/I ploču na računar.
- 2. Pritegnite zavrtnje da biste učvrstili U/I ploču za računar.
- **3.** Instalirajte:
  - a. matičnu ploču
  - b. rešetku za ExpressCard karticu
  - c. ventilator sistema
  - d. oslonac za dlan
  - e. zglob ekrana
  - f. WLAN karticu
  - g. čvrsti disk
  - h. optičku disk jedinicu
  - i. memoriju
  - j. tastaturu
  - k. okvir tastature
  - l. poklopac osnove
  - m. bateriju
  - n. SD karticu
- 4. Sledite procedure u odeljku Nakon rada u unutrašnjosti računara.

#### Uklanjanje konektora za napajanje

- **1.** Sledite procedure u odeljku *Pre rada u unutrašnjosti računara*.
- 2. Uklonite:
  - a. SD karticu
  - b. bateriju
  - c. poklopac osnove
  - d. okvir tastature
  - e. tastaturu
  - f. memoriju
  - g. čvrsti disk
  - h. optičku disk jedinicu
  - i. WLAN karticu

- j. zglob ekrana
- k. oslonac za dlan
- l. rešetku za ExpressCard karticu
- m. ventilator sistema
- n. matičnu ploču
- 3. Obavite sledeće korake:
  - a. Izvadite kabl konektora za napajanje iz kanala za usmeravanje.
  - b. Podignite i uklonite konektor za napajanje sa računara.

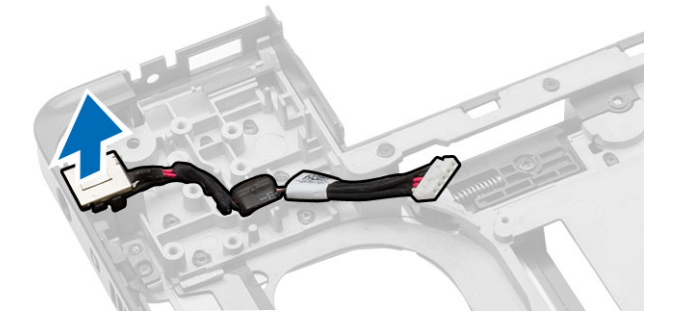

#### Instaliranje konektora za napajanje

- 1. Stavite konektor za napajanje na predviđeno mesto u računaru.
- 2. Provucite kabl konektora za napajanje kroz odgovarajuće kanale za usmeravanje.
- 3. Instalirajte:
  - a. matičnu ploču
  - b. ventilator sistema
  - c. rešetku za ExpressCard karticu
  - d. oslonac za dlan
  - e. zglob ekrana
  - f. WLAN karticu
  - g. čvrsti disk
  - h. optičku disk jedinicu
  - i. memoriju
  - j. tastaturu
  - k. okvir tastature
  - l. poklopac osnove
  - m. bateriju
  - n. SD karticu
- 4. Sledite procedure u odeljku Nakon rada u unutrašnjosti računara.

### Uklanjanje zvučnika

- 1. Sledite procedure u odeljku Pre rada u unutrašnjosti računara.
- 2. Uklonite:
  - a. SD memorijsku karticu
  - b. bateriju
  - c. poklopac osnove

- d. okvir tastature
- e. tastaturu
- f. memoriju
- g. optičku disk jedinicu
- h. čvrsti disk
- i. WLAN karticu
- j. zglob ekrana
- k. oslonac za dlan
- l. ventilator sistema
- m. rešetku za ExpressCard karticu
- n. matičnu ploču
- 3. Obavite sledeće korake:
  - a. Izvadite kablove za zvučnik iz kanala za usmeravanje.
  - b. Uklonite zavrtnje koji učvršćuju zvučnike za računar.
  - c. Podignite i uklonite zvučnike iz računara.

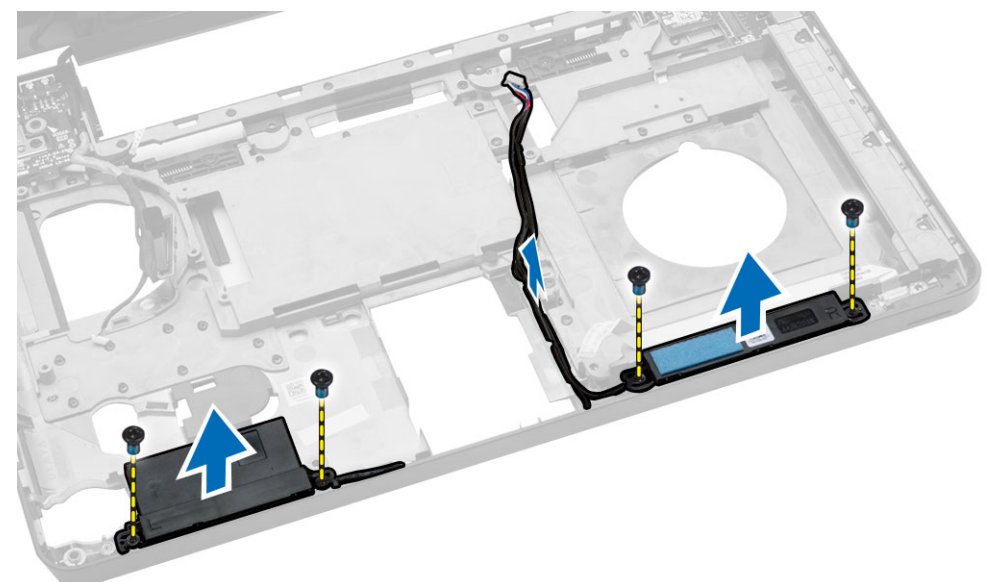

#### Instaliranje zvučnika

- **1.** Postavite zvučnike na računar.
- 2. Pričvrstite kabl zvučnika unutar kanala za usmeravanje.
- **3.** Pritegnite zavrtnje da biste učvrstili zvučnike za računar.
- 4. Instalirajte:
  - a. matičnu ploču
  - b. rešetku za ExpressCard karticu
  - c. ventilator sistema
  - d. oslonac za dlan
  - e. zglob ekrana
  - f. WLAN karticu
  - g. čvrsti disk
  - h. optičku disk jedinicu

- i. memoriju
- j. tastaturu
- k. okvir tastature
- l. poklopac osnove
- m. bateriju
- n. SD karticu
- 5. Sledite procedure u odeljku Nakon rada u unutrašnjosti računara.

### Uklanjanje ploče sa indikatorima statusa

- 1. Sledite procedure u odeljku Pre rada u unutrašnjosti računara.
- 2. Uklonite:
  - a. SD karticu
  - b. bateriju
  - c. poklopac osnove
  - d. okvir tastature
  - e. tastaturu
  - f. memoriju
  - g. optičku disk jedinicu
  - h. čvrsti disk
  - i. WLAN karticu
  - j. zglob ekrana
  - k. oslonac za dlan
  - l. ventilator sistema
  - m. rešetku za ExpressCard karticu
  - n. matičnu ploču
  - o. zvučnike
- 3. Obavite sledeće korake:
  - a. Uklonite LED poklopac.
  - b. Odspojite kabl ploče sa indikatorima statusa i uklonite zavrtanj koji učvršćuje ploču sa indikatorima statusa.
  - c. Podignite i uklonite ploču sa indikatorima statusa iz računara.

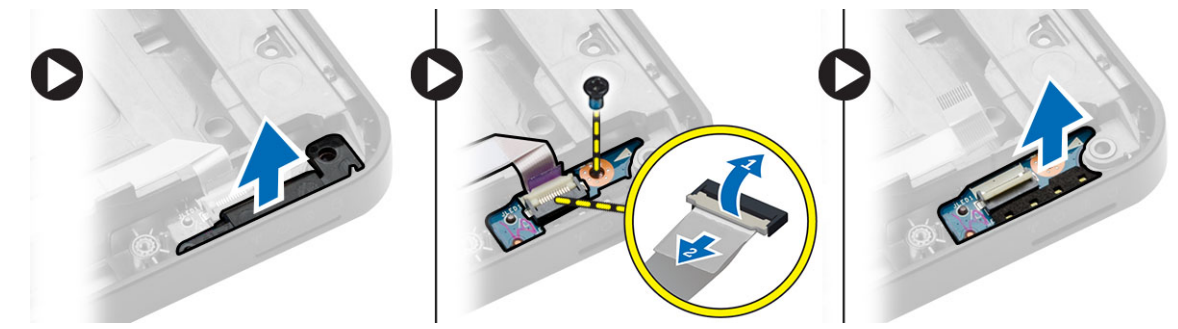

### Instaliranje ploče sa indikatorima statusa

- 1. Postavite ploču sa indikatorima statusa na odgovarajuće mesto na računaru.
- 2. Povežite kabl ploče sa indikatorima statusa na konektor.
- 3. Pritegnite zavrtanj da biste učvrstili ploču sa indikatorima statusa na računar.

- 4. Postavite LED poklopac na ploču sa indikatorima statusa.
- 5. Instalirajte:
  - a. zvučnike
  - b. matičnu ploču
  - c. ventilator sistema
  - d. rešetku za ExpressCard karticu
  - e. oslonac za dlan
  - f. zglob ekrana
  - g. WLAN karticu
  - h. čvrsti disk
  - i. optičku disk jedinicu
  - j. memoriju
  - k. tastaturu
  - l. okvir tastature
  - m. poklopac osnove
  - n. bateriju
  - o. SD karticu
- 6. Sledite procedure u odeljku Nakon rada u unutrašnjosti računara.

# Podešavanje sistema

Program za podešavanje sistema (System Setup) omogućava upravljanje hardverom računara i utvrđuje opcije na nivou BIOS-a. U programu za podešavanje sistema (System Setup), možete da:

- Promenite podešavanja za NVRAM nakon dodavanja ili uklanjanja hardvera
- Prikažete konfiguraciju hardvera sistema
- Omogućite ili onemogućite integrisane uređaje
- Postavite granične vrednosti za performanse i upravljanje energijom
- Upravljate bezbednošću računara

#### Boot Sequence (Sekvenca pokretanja sistema)

Sekvenca pokretanja sistema omogućava da premostite redosled uređaja za pokretanje sistema utvrđen u programu za podešavanje sistema i sistem pokrenete direktno sa željenog uređaja (na primer: optički disk ili tvrdi disk). Tokom samoispitavanja pri uključenju napajanja (eng. Power-on Self Test - POST), kada se pojavi logotip Dell, možete da:

- Pristupite programu za podešavanje sistema (System Setup) pritiskom na taster <F2>
- Pozovete meni za jedno pokretanje sistema pritiskom na taster <F12>

Meni za jedno pokretanje sistema prikazuje uređaje sa kojih možete da izvršite podizanje sistema, uključujući opciju dijagnostike. Opcije menija za pokretanje sistema su:

- Removable Drive (Zamenljivi disk) (ako je dostupno)
- STXXXX Drive (STXXXX disk)

NAPOMENA: XXX označava broj SATA disk jedinice.

- Optical Drive (Optički disk)
- Diagnostics (Dijagnostika)

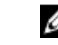

NAPOMENA: Ako izaberite opciju Diagnostics (Dijagnostika), prikazaće se ekran ePSA diagnostics (ePSA dijagnostika).

Ekran sa sekvencom pokretanja sistema takođe prikazuje opciju za pristupanje ekranu programa za podešavanje sistema (System Setup).

#### Tasteri za navigaciju

Sledeća tabela prikazuje tastere za navigaciju programa za podešavanje sistema.

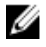

**NAPOMENA:** Kod najvećeg broja opcija za podešavanje sistema promene koje vršite se snimaju ali ne postaju aktivne dok ponovo ne pokrenete sistem.

#### Tabela 1. Tasteri za navigaciju

| Tasteri         | Navigacija                                                                                                    |
|-----------------|----------------------------------------------------------------------------------------------------|
| Strelica gore   | Prelazak na prethodno polje.                                                                                                    |
| Strelica dole   | Prelazak na sledeće polje.                                                                                                    |
| <enter></enter> | Omogućava izbor vrednosti u izabranom polju (ako je primenljivo) ili praćenje linka u polju.                                                                                                    |
| Razmaknica      | Proširuje ili smanjuje padajuću listi, ako je primenljivo.                                                                                                    |
| <tab></tab>     | Prelazak na sledeću oblast izbora.                                                                                                    |
|                 | <b>NAPOMENA:</b> Samo za standardne grafičke pregledače.                                                                                                    |
| <esc></esc>     | Prelazak na prethodnu stranu tokom pregleda glavnog ekrana. Pritiskom na <esc> u<br/>glavnom ekranu prikazuje se poruka da morate da sačuvate sve nesačuvane<br/>promene i ponovo pokreće sistem.</esc> |
| <f1></f1>       | Prikaz datoteke pomoći programa za podešavanje sistema (System Setup).                                                                                                    |

### Opcije programa za podešavanje sistema (System Setup)

**NAPOMENA:** U zavisnosti od računara i instaliranih uređaja, stavke navedene u ovom odeljku mogu, ali ne moraju da se pojavljuju.

#### Tabela 2. Opšte

| Opcija                 | Opis                                                                                                    |                                                                                                    |
|------------------------|----------------------------------------------------------------------------------------------------|----------------------------------------------------------------------------------------------------|
| System<br>Information  | U ovom odeljku se navode osnovne hardve                                                                                                    | erske karakteristike vašeg računara.                                                                                         |
|                        | <ul> <li>Informacije o sistemu: prikazuje verziju BIOS-a, servisnu oznaku, oznaku dela,<br/>datum kupovine, datum proizvodnje i kôd za brzi servis.</li> </ul>                                                                                                    |                                                                                                    |
|                        | <ul> <li>Informacije o memoriji — prikazuje instaliranu memoriju, dostupnu memoriju,<br/>brzinu memorije, režim memorijskih kanala, tehnologiju memorije, veličinu DIMM<br/>A i veličinu DIMM B.</li> </ul>                                                                                                    |                                                                                                    |
|                        | <ul> <li>Informacije o procesoru: prikazuje Processor Type (Tip procesora), Core Count<br/>(Broj jezgara), Processor ID (ID procesora), Current Clock Speed (Trenutna brzina<br/>takta), Minimum Clock Speed (Minimalna brzina takta), Maximum Clock Speed<br/>(Maksimalna brzina takta), Processor L2 Cache (L2 keš procesora), Processor L3<br/>Cache (L3 keš procesora), HT Capable (HT sposobnost) i 64-Bit Technology (64-<br/>bitna tehnologija).</li> </ul>                                                                                                    |                                                                                                    |
|                        | <ul> <li>Informacije o uređaju: prikazuje Primary Hard Drive (Primarni čvrsti disk), MiniCard<br/>Device (MiniCard uređaj), ODD Device (Optički disk uređaj), Dock eSATA Device<br/>(Sistemski eSATA uređaj), LOM MAC Address (LOM MAC adresa), Video Controller<br/>(Video kontroler), Video BIOS Version (Video BIOS verzija), Video Memory (Video<br/>memorija), Panel Type (Tip table), Native Resolution (Originalna rezolucija), Audio<br/>Controller (Audio kontroler), Wi-Fi Device (Wi-Fi uređaj), WiGig Device (WiGig<br/>uređaj), Cellular Device (Mobilni uređaj), Bluetooth Device (Bluetooth uređaj).</li> </ul> |                                                                                                    |
| Battery<br>Information | Prikazuje status baterije i tip AC adaptera po                                                                                                    | ovezanog na računar.                                                                                                    |
| Boot Sequence          | Boot Sequence                                                                                                    | Omogućava definisanje redosleda po<br>kojem računar pokušava da pronađe<br>operativni sistem. Opcije su:<br>• Diskette Drive |

| Opcija        | Opis                                  |                                                                                                    |
|---------------|---------------------------------------|----------------------------------------------------------------------------------------------------|
|               |                                       | Internal HDD (Ugrađeni HDD)                                                                                                    |
|               |                                       | <ul> <li>USB Storage Device (USB memorijski<br/>uređaj)</li> </ul>                                                                     |
|               |                                       | <ul> <li>CD/DVD/CD-RW Drive (CD/DVD/CD-<br/>RW disk jedinica)</li> </ul>                                                               |
|               |                                       | <ul> <li>Onboard NIC (Onboard NIC mrežna<br/>kartica)</li> </ul>                                                                       |
|               |                                       | Podrazumevano su označene sve opcije.<br>Takođe, možete da odznačite bilo koju<br>opciju ili promenite redosled pokretanja<br>sistema. |
|               | Boot List Option                      | Omogućava promenu liste uređaja za<br>pokretanje sistema.                                                                              |
|               |                                       | • Legacy                                                                                                    |
|               |                                       | • UEFI                                                                                                    |
| Advanced Boot | Ova opcija omogućava učitavanje ROM m | emorije prethodnih verzija. Podrazumevano                                                                                              |

| Advanced Boot | Ova opcija omogućava ucitavanje ROM memorije prethodnih verzija. Podrazumevano |
|---------------|--------------------------------------------------------------------------------|
| Options       | je odznačena opcija Enable Legacy Option ROMs (Omogući ROM memorije            |
|               | prethodnih verzija).                                                           |

Date/Time Omogućava promenu datuma i vremena.

| Opcija         | Opis                                                                                                    |
|----------------|----------------------------------------------------------------------------------------------------|
| Integrated NIC | Omogućava konfiguraciju integrisanog mrežnog kontrolera. Opcije su:<br>Disabled (Onemogućeno)<br>Enabled (Omogućeno)<br>Omogućen w/PXE: ova opcija je podrazumevano omogućena.                                       |
| Parallel Port  | Omogućava konfiguraciju paralelnog porta na priključnoj stanici. Opcije<br>su:<br>• Disabled (Onemogućeno)<br>• AT: Ova opcija je podrazumevano omogućena.<br>• PS2<br>• ECP                                         |
| Serial Port    | <ul> <li>Omogućava konfiguraciju integrisanog serijskog porta. Opcije su:</li> <li>Disabled (Onemogućeno)</li> <li>COM1: Ova opcija je podrazumevano omogućena.</li> <li>COM2</li> <li>COM3</li> <li>COM4</li> </ul> |
| SATA Operation | Omogućava konfiguraciju kontrolera ugrađenog SATA čvrstog diska.<br>Opcije su:<br>• Disabled (Onemogućeno)                                                                                                    |

#### Tabela 3. Konfiguracija sistema

| Орсіја                | Opis                                                                                                    |
|-----------------------|----------------------------------------------------------------------------------------------------|
|                       | <ul><li>AHCI</li><li>RAID: Ova opcija je podrazumevano omogućena.</li></ul>                                                                                                    |
| Drives                | Omogućava vam da konfigurišete SATA disk jedinice na ploči. Sve disk<br>jedinice su podrazumevano omogućene. opcije su sledeće:<br>• SATA-0<br>• SATA-1<br>• SATA-2<br>• SATA-3                                                                                                    |
| SMART Reporting       | U ovom polju možete izabrati da li će se poruke o greškama na čvrstom<br>disku za integrisane uređaje prijavljivati pri pokretanju sistema. Ova<br>tehnologija predstavlja deo SMART (Tehnologija za samonadzor, analizu i<br>kreiranje izveštaja) specifikacije. Ova opcija je podrazumevano<br>onemogućena.<br>• Omogućavanje SMART izveštavanja                                                     |
| USB Configuration     | Ovo polje konfiguriše integrisani USB kontroler. Ako je omogućena<br>opcije Boot Support (Podrška za pokretanje), sistem se može pokrenuti<br>sa bilo kog USB uređaja za masovno skladištenje (HDD, memorijski stik,<br>flopi disk).<br>Ako je USB port omogućen, uređaj povezan na ovaj port je omogućen i<br>dostupan za OS.                                                                         |
|                       | <ul> <li>Ako je USB port onemogućen, OS ne može da vidi nijedan uređaj povezan za ovaj port.</li> <li>Enable Boot Support (Omogući podršku za pokretanje)</li> <li>Enable External USB Port (Omogući eksterni USB port)</li> </ul>                                                                                                    |
|                       | <ul> <li>Enable USB3.0 Controller (Omogući USB 3.0 kontroler)</li> <li>NAPOMENA: USB tastatura i miš uvek rade u okviru BIOS konfiguracije nezavisno od ovih postavki.</li> </ul>                                                                                                    |
| Audio                 | Ovo polje omogućava ili onemogućava integrisani audio kontroler.<br>Podrazumevano je izabrana opcija <b>Enable Audio (Omogući audio)</b> .                                                                                                    |
| Keyboard Illumination | <ul> <li>U ovom polju možete da izaberete režim rada funkcije osvetljavanja tastature.</li> <li>Nivo osvetljenosti tastature se može podešavati između 25% i 100%</li> <li>Disabled (Onemogućeno).</li> <li>Level is 25% (Nivo je 25%)</li> <li>Level is 50% (Nivo je 50%)</li> <li>Level is 75% (Nivo je 75%)</li> <li>Level is 100% (Nivo je 100%): Ova opcija je podrazumevano omogućena</li> </ul> |

| Opcija                | Opis                                                                                                    |
|-----------------------|----------------------------------------------------------------------------------------------------|
| Unobtrusive Mode      | Ova opcija, kada je omogućena, uz pritisak na tastere Fn+B isključuje sva<br>svetla i zvuke u sistemu. Za nastavak normalnog rada, ponovo pritisnite<br>Fn+B. Ova opcija je podrazumevano onemogućena. |
| Miscellaneous Devices | Omogućava uključivanje ili isključivanje sledećih uređaja:                                                                                                    |
|                       | Enable Microphone (Omogući mikrofon)                                                                                                    |
|                       | Enable Camera (Omogući kameru)                                                                                                    |
|                       | omogući Express karticu                                                                                                    |
|                       | <ul> <li>Enable Hard Drive Free Fall Protection (Omogući zaštitu čvrstog diska<br/>od pada)</li> </ul>                                                                                                 |
|                       | <ul> <li>Enable Media Card (Omogući medijsku karticu)</li> </ul>                                                                                                    |
|                       | <ul> <li>Disable Media Card (Onemogući medijsku karticu)</li> </ul>                                                                                                    |
|                       | NAPOMENA: Svi uređaji su podrazumevano omogućeni.                                                                                                    |
|                       | Takođe možete da omogućite ili onemogućite medijsku karticu.                                                                                                    |

#### Tabela 4. Video

| Opcija         | Opis                                                                                                    |
|----------------|----------------------------------------------------------------------------------------------------|
| LCD Brightness | Omogućava postavljanje osvetljenosti ekrana u zavisnosti od izvora<br>napajanja (On Battery (Baterija) i On AC (Naizmenična struja)). |

**NAPOMENA:** Postavke za video biće vidljive samo kada je video kartica instalirana na sistemu.

#### Tabela 5. Bezbednost

| Opcija                  | Opis                                                                                                    |
|-------------------------|----------------------------------------------------------------------------------------------------|
| Admin Password          | Omogućava postavljanje, promenu ili brisanje lozinke administratora<br>(admin).                                                                                                    |
|                         | NAPOMENA: Administratorsku lozinku morate da podesite pre<br>podešavanje lozinke za sistem ili hardver. Brisanjem<br>administratorske lozinke automatski se briše sistemska lozinka i<br>lozinka čvrstog diska. |
|                         | <b>NAPOMENA:</b> Uspešno promenjene lozinke su odmah aktivne.                                                                                                    |
|                         | Podrazumevana postavka: Not set (Nije podešena)                                                                                                    |
| System Password         | Omogućava postavljanje, promenu ili brisanje lozinke sistema.                                                                                                    |
|                         | <b>NAPOMENA:</b> Uspešno promenjene lozinke su odmah aktivne.                                                                                                    |
|                         | Podrazumevana postavka: Not set (Nije podešena)                                                                                                    |
| Internal HDD-1 Password | Omogućava postavljanje ili promenu lozinke unutrašnje jedinice čvrstog<br>diska sistema.                                                                                                    |
|                         | <b>NAPOMENA:</b> Uspešno promenjene lozinke su odmah aktivne.                                                                                                    |

| Opcija                  | Opis                                                                                                    |
|-------------------------|----------------------------------------------------------------------------------------------------|
|                         | Podrazumevana postavka: Not set (Nije podešena)                                                                                                    |
| Strong Password         | Omogućava vam da podesite opciju da uvek postavljate sigurne lozinke.<br>Podrazumevana postavka: Nije izabrana opcija Enable Strong Password<br>(Omogući sigurnu lozinku).                                                                                                    |
|                         | NAPOMENA: Ukoliko je omogućena sigurna lozinka,<br>administratorska i sistemska lozinka moraju da sadrže najmanje<br>jedno veliko slovo, jedno malo slovo i mora da bude najmanje 8<br>znakova dugačka.                                                                                                    |
| Password Configuration  | Omogućava da odredite minimalnu i maksimalnu dužinu<br>administratorske i sistemske lozinke.                                                                                                    |
| Password Bypass         | <ul> <li>Dozvoljava vam da omogućite ili onemogućite dozvolu za premošćavanje lozinke sistema i unutrašnjeg čvrstog diska kada su one postavljene. Opcije su:</li> <li>Disabled (Onemogućeno)</li> <li>Reboot bypass (Ponovo pokreni premošćavanje)</li> </ul>                                                                                                    |
|                         | Podrazumevana postavka: Disabled (Onemogućeno)                                                                                                    |
| Password Change         | Dozvoljava vam da omogućite ili onemogućite dozvolu za promenu<br>lozinke sistema i čvrstog diska kada je postavljena administratorska<br>lozinka.<br>Podrazumevana postavka: izabrano je Allow Non-Admin Password<br>Changes (Ne dozvoli promjene neadministratorske lozinke)                                                                                                    |
| Non-Admin Setup Changes | Omogućava da utvrdite da li su promene opcija podešavanja dozvoljene<br>kada je postavljena administratorska lozinka. Ako su onemogućene,<br>opcije podešavanja su zaključane putem administratorske lozinke.                                                                                                    |
| TPM Security            | Omogućava da omogućite Trusted Platform Module (TPM) tokom POST<br>rutine.<br>Podrazumevana postavka: Opcija je onemogućena.                                                                                                    |
| Computrace              | <ul> <li>Omogućava vam da uključite ili isključite opcionalni Computrace softver.<br/>Opcije su: <ul> <li>Deactivate (Deaktiviraj)</li> <li>Disable (Onemogući)</li> <li>Activate (Aktiviraj)</li> </ul> </li> <li>NAPOMENA: Opcije Activate (Aktiviraj) i Disable (Onemogući) trajno aktiviraju ili isključuju funkciju i naknadne promene neće biti dozvoljene</li> <li>Deactivate (Deaktiviraj) (podrazumevano)</li> </ul> |
| CPU XD Support          | Dozvoljava vam da omogućite ili onemogućite Execute Disable režim<br>procesora.                                                                                                    |

| Opcija               | Opis                                                                                                    |
|----------------------|----------------------------------------------------------------------------------------------------|
|                      | Enable CPU XD Support (Omogući podršku za CPU XD)(podrazumevano)                                                                                                    |
| OROM Keyboard Access | Omogućava da podesite opciju za ulazak u ekrane za Option ROM<br>Configuration pomoću brzih tastera prilikom pokretanja sistema. Opcije<br>su:<br>• Enable (Omogući)<br>• One Time Enable (Omogući jednom)<br>• Disable (Onemogući) |
|                      | Podrazumevana postavka: Enable (Omogući)                                                                                                    |
| Admin Setup Lockout  | Omogućava vam da sprečite da korisnici ulaze u program za<br>podešavanje kada je postavljena administratorska lozinka.<br>Podrazumevana postavka: nije izabrano Enable Admin Setup Lockout<br>(Omogući zaključavanje podešavanja).  |

#### Tabela 6. Secure Boot

| Opcija                | Opis                                                                                                    |
|-----------------------|----------------------------------------------------------------------------------------------------|
| Secure Boot Enable    | Ova opcija omogućava ili onemogućava funkciju bezbednog pokretanja sistema.                                                                                                    |
|                       | Onemogući (podrazumevano)                                                                                                    |
|                       | Enable (Omogući)                                                                                                    |
| Expert Key Management | Dozvoljava vam manupulaciju baza podataka sa bezbednosnim ključem<br>samo ako je sistem u prilagođenom režimu. Opcija <b>Enable Custom</b><br><b>Mode (Omogući prilagođeni režim)</b> je podrazumevano onemogućena.<br>Opcije su:<br>• PK<br>• KEK<br>• db |
|                       | Ako omogućite <b>Custom Mode (Prilagođeni režim)</b> , pojavljuju se važeće opcije za <b>PK, KEK, db i dbx</b> . Opcije su:                                                                                                    |
|                       | • Save to File- Sprema ključ u datoteku koju bira korisnik                                                                                                    |
|                       | <ul> <li>Replace from File - Menja trenutni ključ ključem iz datoteke koju bira korisnik</li> </ul>                                                                                                    |
|                       | <ul> <li>Append from File- Dodaje ključ u trenutnu bazu podataka iz<br/>datoteke koju bira korisnik</li> </ul>                                                                                                    |
|                       | Delete- Briše izabrani ključ                                                                                                    |
|                       | Reset All Keys- Resetuje na podrazumevano podešavanje                                                                                                    |
|                       | Delete All Keys- Briše sve ključeve                                                                                                    |

#### Opcija

#### Opis

IJ

**NAPOMENA:** Ako onemogućite prilagođeni režim, sve izvršene promene biće obrisane i ključevi će se vratiti na podrazumevane postavke.

#### Tabela 7. Performanse

| Орсіја                 | Opis                                                                                                    |
|------------------------|----------------------------------------------------------------------------------------------------|
| Multi Core Support     | <ul> <li>Ovo polje određuje da li će za proces biti aktivno jedno ili više jezgara.</li> <li>Performanse nekih aplikacija će se poboljšati sa dodatnim jezgrima. Ova opcija je podrazumevano omogućena. Dozvoljava vam da omogućite ili onemogućite podršku više jezgara za procesor. Opcije su: <ul> <li>All (Sva)</li> <li>1</li> <li>2</li> </ul> </li> </ul> |
|                        |                                                                                                    |
| Intel SpeedStep        | Dozvoljava vam da omogućite ili onemogućite Intel SpeedStep funkciju.<br>Podrazumevana postavka: Enable Intel SpeedStep (Omogući Intel<br>SpeedStep)                                                                                                    |
| C States Control       | Dozvoljava vam da omogućite ili onemogućite dodatna stanja mirovanja<br>procesora.                                                                                                    |
|                        | Podrazumevano podešavanje: opcija C stanja je omogućena.                                                                                                    |
| Intel TurboBoost       | Dozvoljava vam da omogućite ili onemogućite Intel TurboBoost režim procesora.                                                                                                    |
|                        | Podrazumevana postavka: Enable Intel TurboBoost (Omogući Intel<br>TurboBoost)                                                                                                    |
| Hyper-Thread Control   | Dozvoljava vam da omogućite ili onemogućite HyperThreading<br>tehnologiju u procesoru.                                                                                                    |
|                        | Podrazumevana postavka: Enabled (Omogućeno)                                                                                                    |
| Rapid Start Technology | Ova opcija može da poboljša radni vek baterije uz automatsko<br>prebacivanje računara u stanje male potrošnje tokom režima mirovanja,<br>nakon vremenskog perioda koji određuje korisnik.<br>Podrazumevana postavka: Disabled (Onemogućeno)                                                                                                    |

#### Tabela 8. Upravljanje energijom

| Opcija      | Opis                                                                                                    |
|-------------|----------------------------------------------------------------------------------------------------|
| AC Behavior | Omogućava da omogućite ili onemogućite opciju automatskog<br>uključivanja računara kada je AC adapter povezan. |

| Opcija                 | Opis                                                                                                    |
|------------------------|----------------------------------------------------------------------------------------------------|
|                        | Podrazumevana postavka: nije izabrano Wake on AC (Aktiviraj pri AC).                                                                                                    |
| Auto On Time           | Omogućava postavljanje vremena za automatsko uključenje računara.<br>Opcije su:                                                                                                    |
|                        | Disabled (Onemogućeno) (podrazumevano)                                                                                                    |
|                        | Every Day (Svakog dana)                                                                                                    |
|                        | Weekdays (Radnim danima)                                                                                                    |
|                        | Select Days (Izabranim danima)                                                                                                    |
| USB Wake Support       | Omogućava da uključite mogućnost pokretanja sistema iz stanja<br>pripravnosti pomoću USB uređaja.                                                                                                    |
|                        | NAPOMENA: Ova funkcija je aktivna samo kada je povezan AC<br>adapter. Ako je AC adapter uklonjen u stanju pripravnosti,<br>podešavanje sistema će isključiti napajanje svih USB portova kako bi<br>se sačuvala energija baterije.                |
|                        | <ul> <li>Enable USB Wake Support (Omogući podršku USB pokretanja)</li> <li>DEnable USB Wake Support is not selected (Omogući podršku USB pokretanja nije izabrano)</li> </ul>                                                                    |
| Wireless Radio Control | Omogućava da omogućite ili onemogućite funkciju koja automatski<br>prebacuje sa žičane na bežičnu mrežu i obrnuto, nezavisno od fizičke<br>veze.                                                                                                 |
|                        | Control WLAN Radio (Kontrola WLAN radija)                                                                                                    |
|                        | Control WWAN Radio (Kontrola WWAN radija)                                                                                                    |
|                        | <ul> <li>Control WLAN radio or Control WWAN radio is not selected (Control<br/>WLAN radio ili Control WWAN radio nije izabrano) (podrazumevano)</li> </ul>                                                                                       |
| Wake on LAN/WLAN       | Omogućava da omogućite ili onemogućite funkciju koja napaja računar<br>iz neaktivnog stanja kada se aktivira signalom LAN mreže.                                                                                                    |
|                        | Disabled (Onemogućeno): ova opcija je podrazumevano omogućena                                                                                                    |
|                        | Samo LAN                                                                                                    |
|                        | WLAN Only (Samo WLAN)                                                                                                    |
|                        | LAN or WLAN (LAN ili WLAN)                                                                                                    |
|                        | LAN with PXE Boot (LAN sa PXE pokretanje)                                                                                                    |
| Block Sleep            | Ova opcija omogućava blokiranje ulaska u stanje spavanja (stanje S3) u<br>okruženju operativnog sistema.                                                                                                    |
|                        | Block Sleep (S3 state) (Blokiraj stanje spavanja (stanje S3)) - ova opcija je<br>podrazumevano onemogućena.                                                                                                    |
| Peak Shift             | Ova opcija omogućava minimizaciju potrošnje naizmenične struje<br>tokom perioda najveće potrošnje tokom dana. Nakon što omogućite ovu<br>opciju, vaš sistem radi samo na baterijsko napajanje čak i ako je<br>naizmenično napajanje priključeno. |

| Орсіја                                   | Opis                                                                                                    |
|------------------------------------------|----------------------------------------------------------------------------------------------------|
| Advanced Battery Charge<br>Configuration | Ova opcija omogućava maksimizaciju "zdravlja" baterije. Kada omogućite<br>ovu opciju, vaš sistem koristi standardni algoritam punjenja i druge<br>tehnike tokom neaktivnih sati u cilju unapređenja "zdravlja" baterije.<br>Disabled (Onemogućeno) (podrazumevano)                                                                                                    |
| Primary Battery Charge<br>Configuration  | <ul> <li>Omogućava vam da izaberete režim punjenja baterije. Opcije su:</li> <li>Adaptive (Adaptivno)</li> <li>Standard (Standardno)</li> <li>ExpressCharge (Brzo punjenje): Ova opcija je podrazumevano omogućena.</li> <li>Primarily AC use (Primarno korišćenje AC)</li> <li>Custom (Prilagođeno)</li> <li>Ako je izabrana opcija Custom Charge (Prilagođeno punjenje), možete da konfigurišete i opcije Custom Charge Start (Početak prilagođenog punjenja) i Custom Charge Stop (Zaustavljanje prilagođenog punjenja).</li> </ul> |
|                                          | NAPOMENA: Svi režimi punjenja ne moraju biti dostupni za sve<br>baterije. Da biste omogućili ovu opciju, onemogućite opciju<br>Advanced Battery Charge Configuration (Napredna konfiguracija<br>punjenja baterije).                                                                                                    |
| Battery Slice Charge<br>Configuration    | <ul> <li>Omogućava vam da izaberete tip punjenja baterije. Opcije su:</li> <li>Standard Charge (Standardno punjenje)</li> <li>Express Charge (Brzo punjenje): Ova opcija je podrazumevano omogućena.</li> </ul>                                                                                                    |
|                                          | NAPOMENA: Brzo punjenje ne mora biti dostupno za sve baterije.<br>Da biste omogućili ovu opciju, onemogućite opciju Advanced<br>Battery Charge Configuration (Napredna konfiguracija punjenja<br>baterije).                                                                                                    |
| Intel Smart Connect<br>Technology        | Ova opcija, ako je omogućena, povremeno otkriva okolne bežične veze,<br>dok je sistem u stanju mirovanja. Ovu opciju možete koristiti za<br>sinhronizaciju e-pošte ili drugih aplikacija društvenih medija koje su<br>otvorene kada sistem ulazi u stanje mirovanja.                                                                                                    |

| Tabela  | 9. | POST | Beha  | vior |
|---------|----|------|-------|------|
| i ubctu |    |      | Denia |      |

| Орсіја            | Opis                                                                                                    |
|-------------------|----------------------------------------------------------------------------------------------------|
| Adapter Warnings  | Omogućava da omogućite ili onemogućite poruke upozorenja<br>podešavanja sistema (BIOS) kada koristite određene adaptere napajanja. |
|                   | Podrazumevana postavka: Enable Adapter Warnings (Omogući<br>upozorenja za adapter)                                                 |
| Keypad (Embedded) | Omogućava da izaberete jedan ili dva načina da omogućite tastaturu<br>koja je ugrađena u unutrašnju tastaturu.                     |
|                   | <ul><li>Samo Fn taster: ova opcija je podrazumevano omogućena.</li><li>By Numlock (Putem Numlock)</li></ul>                        |

| Орсіја                  | Opis                                                                                                    |
|-------------------------|----------------------------------------------------------------------------------------------------|
|                         | NAPOMENA: Opcija sa ugrađenom tastaturom nije podržana na računaru Latitude E5540                                           |
| Mouse/Touchpad          | Omogućava da definišete na koji način sistem obrađuje podatke od miša<br>i tačpeda. Opcije su:                              |
|                         | <ul><li>Serial Mouse (Serijski miš)</li><li>PS2 Mouse (PS2 miš)</li></ul>                                                   |
|                         | Tačped/PS-2: Ova opcija je podrazumevano omogućena.                                                                         |
| Numlock Enable          | Omogućava da omogućite Numlock opciju kada se računar pokreće.<br>Enable Network (Omogući mrežu) (podrazumevano)            |
| Fn Key Emulation        | Omogućava da podesite opcije kada se taster <scroll lock=""> koristi za<br/>simulaciju funkcije tastera <fn>.</fn></scroll> |
|                         | Enable Fn Key Emulation (Omogući emulaciju Fn tastera)<br>(podrazumevano)                                                   |
| Mebx Hotkey             | Omogućava da odredite da li će funkcija MEBx Hotkey biti omogućena<br>prilikom pokretanja sistema                           |
|                         | Enable MEBx Hotkey (Omogući MEBx interventni taster)<br>(podrazumevano)                                                     |
| Fastboot                | Omogućava da ubrzate postupak pokretanja zaobilaženjem nekih<br>kompatibilnih koraka. Opcije su:                            |
|                         | Minimal (Minimalno)                                                                                                    |
|                         | Thorough (Detaljno) (podrazumevano)                                                                                         |
|                         | Auto (Automatski)                                                                                                    |
| Extended BIOS POST Time | Omogućava da kreirate dodatno odlaganje pre pokretanja sistema.<br>Opcije su:                                               |
|                         | 0 seconds (0 sekundi)                                                                                                    |
|                         | <ul> <li>5 seconds (5 sekundi) (podrazumevano)</li> </ul>                                                                   |
|                         | <ul> <li>10 seconds (10 sekundi)</li> </ul>                                                                                 |

#### Tabela 10. Podrška za virtuelizaciju

| Opcija            | Opis                                                                                                    |
|-------------------|----------------------------------------------------------------------------------------------------|
| Virtualization    | Omogućava da omogućite ili onemogućite Intel Virtualization tehnologiju.                                                                                                  |
|                   | Enable Intel Virtualization Technology (Omogući Intel Virtualization tehnologiju) (podrazumevano)                                                                         |
| VT for Direct I/O | Omogućava ili onemogućava da monitor virtuelne mašine (VMM) koristi<br>dodatne hardverske mogućnosti koje obebeđuje Intel® Virtualization<br>tehnologija za direktni U/I. |

| Opcija            | Opis                                                                                                    |
|-------------------|----------------------------------------------------------------------------------------------------|
|                   | Enable Intel VT for Direct I/O (Omogući Intel VT za direktni U/I) -<br>podrazumevano je omogućeno.                                                                                                    |
| Trusted Execution | Ova opcija određuje da li mereni monitor virtuelne mašine (MVMM)<br>može koristiti dodatne hardverske mogućnosti koje obebeđuje<br>tehnologija Intel Trusted Execution. TPM tehnologija virtuelizacije i<br>Virtualization tehnologija za direktni U/I moraju biti omogućene da bi se<br>ova funkcija koristila.<br>Trusted Execution — podrazumevano onemogućeno. |

#### Tabela 11. Bežična mreža

| Opcija                 | Opis                                                                                                    |  |
|------------------------|----------------------------------------------------------------------------------------------------|--|
| Wireless Switch        | Omogućava da postavite bežične uređaje kojima se može upravljati<br>putem prekidača za bežičnu mrežu. Opcije su:         |  |
| Latitude<br>E5440      | <ul> <li>WWAN</li> <li>WLAN</li> <li>WiGig</li> <li>Bluetooth</li> <li>Sve opcije su podrazumevano omogućene.</li> </ul> |  |
| Latitude<br>E5540      | <ul> <li>WLAN</li> <li>WiGig</li> <li>Bluetooth</li> <li>Sve opcije su podrazumevano omogućene.</li> </ul>               |  |
| Wireless Device Enable | Omogućava uključivanje ili isključivanje internih bežičnih uređaja:                                                      |  |
| Latitude<br>E5440      | <ul> <li>WWAN</li> <li>WLAN / WiGig</li> <li>Bluetooth</li> </ul>                                                        |  |
|                        | Sve opcije su podrazumevano omogućene.                                                                                   |  |
| Latitude<br>E5540      | <ul><li>WLAN / WiGig</li><li>Bluetooth</li></ul>                                                                         |  |
|                        | Sve opcije su podrazumevano omogućene.                                                                                   |  |

#### Tabela 12. Održavanje

| Opcija      | Opis                                                                                                    |
|-------------|----------------------------------------------------------------------------------------------------|
| Service Tag | Prikazuje servisnu oznaku računara.                                                                                      |
| Asset Tag   | Omogućava kreiranje oznake delova sistema ako oznaka nije već<br>postavljena. Ova opcija nije podrazumevano postavljena. |

| Орсіја         | Opis                                                                                   |
|----------------|----------------------------------------------------------------------------------------|
| BIOS Events    | Omogućava pregled i brisanje BIOS POST događaja.                                       |
| Thermal Events | Omogućava pregled i brisanje termalnih događaja pri podešavanju<br>sistema.            |
| Power Events   | Omogućava pregled i brisanje događaja u vezi sa napajanjem pri<br>podešavanju sistema. |

#### Ažuriranje BIOS-a

Preporučuje se da ažurirate BIOS (podešavanje sistema), nakon zamene matične ploče ili ako je dostupna dopuna. Za laptop računare, proverite da li je baterija računara potpuno napunjena i priključena na strujnu utičnicu

- 1. Ponovo pokrenite računar.
- 2. Idite na dell.com/support.
- 3. Unesite servisnu oznaku ili kod za brzi servis i kliknite na Submit (Pošalji).

**NAPOMENA:** Da biste pronašli servisnu oznaku kliknite na **Where is my Service Tag? (Gde je moja servisna oznaka?** 

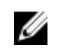

NAPOMENA: Ako ne možete da pronađete servisnu oznaku, kliknite na Detect Service Tag (Otkrij servisnu oznaku). Nastavite prema uputstvima na ekranu.

- **4.** Ako ne možete da locirate ili pronađete servisnu oznaku, kliknite na kategoriju proizvoda vašeg računara.
- 5. Izaberite Product Type (Tip proizvoda) sa liste.
- 6. Izaberite model računara i pojaviće se stranica **Product Support (Podrška za proizvod)**vašeg računara.
- 7. Kliknite na Get drivers (Preuzmi upravljačke programe) i kliknite na View All Drivers (Prikaži sve upravljačke programe).

Otvara se stranica Drivers and Downloads (Upravljački programi i preuzimanja).

8. Na ekranu sa upravljačkim programima i preuzimanjima, u padajućoj listi Operating System (Operativni sistem) izaberite BIOS.

Pronađite najnoviju BIOS datoteku i kliknite na Download File (Preuzmi datoteku).
 Možete i analizirati koje je upravljačke programe potrebno ažurirati. Da biste to uradili za vaš uređaj, kliknite na Analyze System for Updates (Analiziraj sistem radi ažuriranja) i pratite uputstva na ekranu.

 Izaberite način preuzimanja koji vam najviše odgovara u prozoru Please select your download method below (Izaberite način preuzimanja u nastavku); kliknite na Download File (Preuzmi datoteku).

Pojavljuje se prozor File Download (Preuzimanje datoteke).

- 11. Kliknite na Save (Sačuvaj) da biste sačuvali datoteku na računaru.
- **12.** Kliknite na **Run (Pokreni)** da biste instalirali ažurirana podešavanja BIOS-a na računar. Sledite uputstva na ekranu.

#### Lozinka sistema i lozinka za podešavanje

Možete da kreirate lozinku sistema i lozinku za podešavanje da biste zaštitili računar.

| Tip lozinke               | Opis                                                                                     |
|---------------------------|------------------------------------------------------------------------------------------|
| Lozinka sistema           | Lozinka koju morate uneti da biste se prijavili na sistem.                               |
| Lozinka za<br>podešavanje | Lozinka koju morate uneti da biste pristupili i izmenili podešavanja BIOS-a na računaru. |

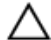

OPREZ: Lozinke pružaju osnovni nivo bezbednosti podataka na računaru.

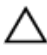

OPREZ: Svako može pristupiti podacima ukladištenim na računaru ako računar nije zaključan ili pod nadzorom.

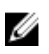

**NAPOMENA:** Računar se isporučuje sa onemogućenom funkcijom lozinke sistema i lozinke za podešavanje.

#### Dodeljivanje lozinke sistema i lozinke za podešavanje

Možete da dodelite novu lozinku sistema i/ili lozinku za podešavanje ili promenite postojeću lozinku sistema i/ili lozinku za podešavanje samo kada je Password Status (Status lozinke) Unlocked (Otključana). Ako je status lozinke Locked (Zaključana), nije moguće promeniti lozinku sistema.

**NAPOMENA:** Ako je kratkospojnik lozinke onemogućen, postojeća lozinka sistema i lozinka za podešavanje se brišu i nije potrebno da unosite lozinku sistema da biste se prijavili na računar.

Da biste pristupili podešavanju sistema, pritisnite <F2> odmah nakon uključivanja ili ponovnog pokretanja.

 U BIOS-u sistema ili ekranu System Setup (Podešavanje sistema), izaberite System Security (Bezbednost sistema) i pritisnite <Enter>.

Pojavljuje se ekran System Security (Bezbednost sistema).

- Na ekranu System Security (Bezbednost sistema), proverite da li je Password Status (Status lozinke) Unlocked (Otključano).
- **3.** Izaberite **System Password (Lozinka sistema)**, unesite lozinku sistema i pritisnite <Enter> ili <Tab>. Koristite sledeće smernice da biste dodelili lozinku sistema:
  - Lozinka može imati do 32 znakova.
  - Lozinka može sadržati brojeve od 0 do 9.
  - Dozvoljena su samo mala slova, dok mala slova nisu dozvoljena.
  - Dozvoljeni su samo sledeći specijalni znaci: razmak, ("), (+), (,), (-), (.), (/), (;), ([), (\), (]), (`).

Ponovo unesite lozinku sistema kada se to od vas zatraži.

- 4. Unesite lozinku sistema koju ste uneli ranije i kliknite na OK.
- Izaberite Setup Password (Lozinka za podešavanje), unesite lozinku sistema i pritisnite <Enter> ili <Tab>.

Pojavljuje se poruka da ponovo unesete lozinku za podešavanje.

6. Unesite lozinku za podešavanje koju ste uneli ranije i kliknite na OK.

- 7. Pritisnite <Esc> i pojavljuje se poruka za čuvanje promena.
- **8.** Pritisnite <Y> da biste sačuvali promene. Računar se ponovo pokreće.

#### Brisanje ili promena postojeće lozinke sistema i/ili lozinke za podešavanje

Proverite da li je Password Status (Status lozinke) Unlocked (Otključana) (u programu za podešavanje sistema (System Setup)) pre nego što pokušate da obrišete ili izmenite postojeću lozinku sistema i/ili lozinku za podešavanie. Lozinku sistema ili lozinku za podešavanie ne možete da promenite ako je Password Status (Status lozinke) Locked (Zaključana).

Da biste pristupili programu za podešavanje sistema (System Setup), pritisnite <F2> odmah nakon uključivanja ili ponovnog uključivanja.

1. U BIOS-u sistema ili ekranu System Setup (Podešavanje sistema), izaberite System Security (Bezbednost sistema) i pritisnite <Enter>.

Prikazuje se ekran System Security (Bezbednost sistema).

- Na ekranu System Security (Bezbednost sistema), proverite da li je Password Status (Status lozinke) 2. Unlocked (Otključano).
- 3. Izaberite System Password (Lozinka sistema), izmenite ili obrišite postojeću lozinku sistema i pritisnite <Enter> ili <Tab>.
- 4. Izaberite Setup Password (Lozinka za podešavanje), izmenite ili obrišite postojeću lozinku za podešavanje i pritisnite <Enter> ili <Tab>.

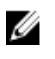

NAPOMENA: Ako menjate lozinku sistema i/ili lozinku za podešavanje, ponovo unesite novu lozinku kada se to od vas zatraži. Ako brišete lozinku sistema i/ili lozinku za podešavanje, potvrdite brisanie kada se to od vas zatraži.

- 5. Pritisnite <Esc> i pojavljuje se poruka za čuvanje promena.
- 6. Pritisnite <Y> da biste sačuvali promene i izašli iz programa za podešavanje sistema (System Setup). Računar se ponovo pokreće.

# 4

# Dijagnostika

Ako imate problem sa računarom, pokrenite ePSA dijagnostiku pre kontaktiranja Dell tehničke podrške. Cilj pokretanja dijagnostike je testiranje hardvera računara bez korišćenja dodatne opreme ili rizika od gubitka podataka. Ukoliko niste u mogućnosti da problem rešite sami, osoblje za servis i podršku može koristiti rezultate dijagnostike kako bi vam pomogli da rešite problem.

# Enhanced Pre-Boot System Assessment (ePSA) dijagnostika

ePSA dijagnostika (takođe se naziva dijagnostika sistema) vrši sveobuhvatnu proveru hardvera. ePSA dijagnostika je ugrađena zajedno sa BIOS-om a pokreće je BIOS interno. Ugrađena dijagnostika sistema pruža niz opcija za određene uređaje ili grupe uređaja koje vam omogućavaju da:

- Pokrenete testove automatski ili u interaktivnom režimu
- Ponovite testove
- Prikažete ili sačuvate rezultate testova
- Prođete kroz testove kako biste uveli dodatne opcije testiranja da biste obezbedili dodatne informacija o neispravnom(im) uređaju(ima)
- Pregledate statusne poruke koje pružaju informacije o tome da li su testovi uspešno završeni
- Pregledate poruke o greškama koje pružaju informacije o problemima nastalim tokom testiranja

OPREZ: Dijagnostiku sistema koristite samo za testiranje vašeg računara. Korišćenje ovog programa na drugim računarima može dovesti do pojave netačnih rezultata ili poruka o greškama.

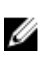

**NAPOMENA:** Neki testovi za posebne uređaje zahtevaju interakciju korisnika. Uvek budite pored terminala računara za vreme obavljanja dijagnostičkih testova.

- 1. Uključite računar.
- 2. Dok se sistem računara pokreće, pritisnite taster <F12> kada se pojavi Dell logotip.
- 3. Na ekranu za podizanje sistema izaberite opciju Diagnostics (Dljagnostika).

Prikazuje se prozor **Enhanced Pre-boot System Assessment (Proširena procena sistema pre podizanja)**, i navode svi uređaji pronađeni na računaru. Dijagnostika pokreće testiranje na svim pronađenim uređajima.

- **4.** Ako želite da pokrenete test na određenom uređaju, pritisnite <Esc> i kliknite na **Yes (Da)** da biste zaustavili dijagnostički test.
- 5. Izaberite uređaj u levom oknu i kliknite na Run Tests (Pokreni testove).
- 6. Ako postoje bilo kakvi problemi prikazaće se kodovi grešaka.

Zabeležite kod greške i obavestite kompaniju Dell.

### Svetla za status uređaja

| lkona      | Opis                                                                                                    |
|------------|----------------------------------------------------------------------------------------------------|
| $\bigcirc$ | Uključuju se kada uključite računar i trepere kada se računar nalazi u režimu za upravljanje<br>potrošnjom. |
| 0          | Uključuju se kada računar čita ili upisuje podatke.                                                         |
| 4          | Neprekidno svetle ili trepere kako bi pokazale status punjenja baterije.                                    |
| «Å»        | Uključuju se kada je omogućena bežična mreža.                                                               |

### Svetla za status baterije

Ako je računar priključen na električnu utičnicu, svetlo baterije svetli na sledeći način:

| Naizmenično<br>trepćuće žuto<br>svetlo i belo<br>svetlo        | Neverifikovan ili nepodržan AC adapter koji nije proizveo Dell je priključen na<br>laptop. |
|----------------------------------------------------------------|--------------------------------------------------------------------------------------------|
| Naizmenično<br>trepćuće žuto<br>svetlo i stalno<br>belo svetlo | Privremeni kvar baterije sa priključenim AC adapterom.                                     |
| Stalno trepćuće<br>žuto svetlo                                 | Nepopravljiv kvar baterije sa priključenim AC adapterom.                                   |
| Isključeno<br>svetlo                                           | Baterija je potpuno napunjena sa priključenim AC adapterom.                                |
| Svetli belo<br>svetlo                                          | Baterija je u režimu punjenja sa priključenim AC adapterom.                                |

# **Specifications**

NOTE: Offerings may vary by region. For more information regarding the configuration of your

computer, click Start 6 (Start icon)  $\rightarrow$  Help and Support, and then select the option to view information about your computer.

#### Table 14. System Information

| Feature                | Specification                                                                   |
|------------------------|---------------------------------------------------------------------------------|
| DRAM bus width         | 64-bit                                                                          |
| Flash EPROM            | SPI 32Mbits + 64Mbits                                                           |
| PCIe Gen1 bus          | 100 MHz                                                                         |
| External Bus Frequency | DMI (5GT/s)                                                                     |
| Table 15. Processor    |                                                                                 |
| Feature                | Specification                                                                   |
| Types                  | Intel Core i3 series                                                            |
|                        | Intel Core i5 series                                                            |
|                        | Intel Core i7 series                                                            |
| L3 cache               | up to 8 MB                                                                      |
| Table 16. Memory       |                                                                                 |
| Feature                | Specification                                                                   |
| Memory connector       | two SoDIMM slots                                                                |
| Memory capacity        | 2 GB, 4 GB, or 8 GB                                                             |
| Memory type            | DDR3 SDRAM 1600 Mhz                                                             |
| Minimum memory         | 2 GB                                                                            |
|                        | <b>NOTE:</b> A 64-bit operating system requires a minimum of 4 GB memory.       |
| Maximum memory         | 16 GB                                                                           |
|                        | MOTE: Each SoDIMM slot supports maximum of 8 GB memory.                         |
|                        | <b>NOTE:</b> A 64-bit operating system is required for the 16 GB memory in use. |

#### Table 17. mSATA Support

| Feature                                                                            | Specification                                                                                         |
|------------------------------------------------------------------------------------|----------------------------------------------------------------------------------------------------|
| with Express Card I/O and Discrete Graphic<br>Configuration                        | No mSATA support on both Latitude E5440 and Latitude E5540.                                           |
| for other configurations                                                           | mSATA is supported on both Latitude E5440 and Latitude E5540.                                         |
| without Express Card I/O on Discrete<br>Graphic and all UMA Graphic Configurations | <ul><li>Supports mSATA and WWAN on Latitude E5440</li><li>Supports mSATA on Latitude E5540.</li></ul> |

#### Table 18. Audio

| Feature                    | Specification                                               |
|----------------------------|-------------------------------------------------------------|
| Туре                       | four-channel high definition audio                          |
| Controller                 | Realtek ALC3226                                             |
| Stereo conversion          | 24-bit (analog-to-digital and digital-to-analog)            |
| Interface:                 |                                                             |
| Internal                   | high definition audio                                       |
| External                   | microphone-in/stereo headphones/external speakers connector |
| Speakers                   | two                                                         |
| Internal speaker amplifier | 1W (RMS) per channel                                        |
| Volume controls            | hot keys for volume control and mute control                |

#### Table 19. Video

| Feature    | Specification                                                     |
|------------|-------------------------------------------------------------------|
| Туре       | integrated on system board                                        |
| Controller |                                                                   |
| UMA        | Intel HD Graphics 4600                                            |
| Discrete   | Nvidia GeForce (N14M-GE) Discrete Graphics Card, 2 GB<br>Graphics |

#### Table 20. Communications

| Feature         | Specification                                                      |
|-----------------|--------------------------------------------------------------------|
| Network adapter | 10/100/1000 Mb/s Ethernet (RJ-45)                                  |
| Wireless        | Internal wireless local area network (WLAN)                        |
|                 | <ul> <li>Wireless wide area network (WWAN) (E5440 only)</li> </ul> |

#### Table 21. Ports and Connectors

| Feature                               | Specification                                                                                                    |
|---------------------------------------|----------------------------------------------------------------------------------------------------|
| Audio (optional)                      | one microphone/stereo headphone/speakers connector                                                                                                    |
| Video                                 | <ul><li>one 15-pin VGA connector</li><li>19-pin HDMI connector</li></ul>                                                                                        |
| Network adapter                       | one RJ-45 connector                                                                                                    |
| USB 2.0                               | <ul> <li>one 4-pin USB 2.0-compliant connector (E5440)</li> <li>two 4-pin USB 2.0-compliant connectors (E5540)</li> </ul>                                       |
|                                       | NOTE: The USB 2.0 connector at the back of the Latitude E5540 computer, gets deactivated, when the Latitude E5540 computer is connected to the docking station. |
| USB 3.0                               | two USB 3.0-compliant connectors                                                                                                    |
| Memory card reader                    | one 8-in-1 memory card reader                                                                                                    |
| Docking port                          | one                                                                                                    |
| Subscriber Identity Module (SIM) port | one (E5440 only)                                                                                                    |

#### Table 22. Display

| Feature            | Specification                                                     |  |
|--------------------|-------------------------------------------------------------------|--|
| Туре               |                                                                   |  |
| Latitude E5440     | <ul> <li>HD(1366x768), WLED</li> <li>HD+(1600 x 900)</li> </ul>   |  |
| Latitude E5540     | <ul> <li>HD(1366x768), WLED</li> <li>FHD (1920 x 1080)</li> </ul> |  |
| Size               |                                                                   |  |
| Latitude E5440     | 14.0"                                                             |  |
| Latitude E5540     | 15.6"                                                             |  |
| Dimensions:        |                                                                   |  |
| Latitude E5440:    |                                                                   |  |
| Height             | 192.5 mm (7.57 inches)                                            |  |
| Width              | 324 mm (12.75 inches)                                             |  |
| Diagonal           | 355.60 mm (14.00 inches)                                          |  |
| Active ares (X/Y)  | 309.40 mm x 173.95 mm                                             |  |
| Maximum resolution | <ul> <li>1366 x 768 pixels</li> <li>1600 x 900 pixels</li> </ul>  |  |

| Feature                 | Specification                                                                     |
|-------------------------|-----------------------------------------------------------------------------------|
| Maximum Brightness      | 200 nits                                                                          |
| Latitude E5540:         |                                                                                   |
| Height                  | 210 mm (8.26 inches)                                                              |
| Width                   | 360 mm (14.17 inches)                                                             |
| Diagonal                | 394.24 mm (15.60 inches)                                                          |
| Active area (X/Y)       | 344.23 mm x 193.54 mm                                                             |
| Maximum resolution      | <ul> <li>1366 x 768 pixels</li> <li>1920 x 1080 pixels</li> </ul>                 |
| Maximum Brightness      | 220 nits for HD, 300 nits for FHD                                                 |
| Operating angle         | 0° (closed) to 135°                                                               |
| Refresh rate            | 60 Hz                                                                             |
| Minimum Viewing angles: |                                                                                   |
| Horizontal              | <ul> <li>+/- 40° for HD</li> <li>+/- 60° for FHD</li> </ul>                       |
| Vertical                | <ul> <li>+10°/-30° for HD</li> <li>+/-50° for FHD</li> </ul>                      |
| Pixel pitch:            |                                                                                   |
| Latitude E5440          | 0.2265 mm x 0.2265 mm                                                             |
| Latitude E5540          | <ul> <li>0.2520 mm x 0.2520 mm for HD</li> <li>0.1790 x 0.1790 for FHD</li> </ul> |

#### Table 23. Keyboard

| Feature            | Specifcation                                                                            |
|--------------------|-----------------------------------------------------------------------------------------|
| Number of keys     | United States: 86 keys, United Kingdom: 87 keys, Brazil:<br>87 keys, and Japan: 90 keys |
| Layout             | QWERTY/AZERTY/Kanji                                                                     |
| Table 24. Touchpad |                                                                                         |
| Feature            | Specification                                                                           |
| Active Area:       |                                                                                         |

| X-axis | 80.00 mm (3.15 inches) |
|--------|------------------------|
| Y-axis | 45.00 mm (1.77 inches) |

Table 25. Battery

| Feature            | Specification                                                                                                    |  |
|--------------------|----------------------------------------------------------------------------------------------------|--|
| Туре               | 4, 6 or 9-cell "smart" lithium ion                                                                                                    |  |
| Dimensions:        |                                                                                                    |  |
| Height             |                                                                                                    |  |
| 4-, 6-, and 9-cell | 20.00 mm (0.79 inch)                                                                                                    |  |
| Width              |                                                                                                    |  |
| 4- and 6-cell      | 208.00 mm (8.18 inches)                                                                                                    |  |
| 9-cell             | 214.00 mm (8.43 inches)                                                                                                    |  |
| Depth              |                                                                                                    |  |
| 4- and 6-cell      | 48.08 mm (1.89 inches)                                                                                                    |  |
| 9-cell             | 71.79 mm (2.83 inches)                                                                                                    |  |
| Weight             |                                                                                                    |  |
| 4-cell             | 240.00 g (0.53 lb)                                                                                                    |  |
| 6-cell             | 344.73 g (0.76 lb)                                                                                                    |  |
| 9-cell             | 508.20 g (1.12 lb)                                                                                                    |  |
| Voltage            |                                                                                                    |  |
| 4-cell             | 14.8 VDC                                                                                                    |  |
| 6- and 9-cell      | 11.1 VDC                                                                                                    |  |
| Temperature range: |                                                                                                    |  |
| Operating          | 0 °C to 50 °C (32 °F to 122 °F)                                                                                                    |  |
| Non-Operating      | –40 °C to 85 °C (–40 °F to 185 °F)                                                                                                    |  |
|                    | <b>NOTE:</b> The battery pack is capable of safely withstanding the above storage temperatures with 100% charge.                                                       |  |
|                    | <ul> <li>NOTE: The battery pack is also capable of withstanding storage temperatures from -20</li> <li>°C to +60 °C with no degradation in its performance.</li> </ul> |  |
| Coin-cell battery  | 3 V CR2032 lithium coin cell                                                                                                    |  |

#### Table 26. AC Adapter

| Feature                 | Latitude E5440     | Latitude E5540     |
|-------------------------|--------------------|--------------------|
| Туре                    | 65 W               | 90 W adapter       |
| Input voltage           | 100 VAC to 240 VAC | 100 VAC to 240 VAC |
| Input current (maximum) | 1.7 A              | 1.5 A              |

| Feature              | Latitude E5440                     | Latitude E5540                     |  |
|----------------------|------------------------------------|------------------------------------|--|
| Input frequency      | 50 Hz to 60 Hz                     | 50 Hz to 60 Hz                     |  |
| Output power         | 65 W                               | 90 W                               |  |
| Output current       | 3.34 A (continuous)                | 4.62 A (continuous)                |  |
| Rated output voltage | 19.5 +/- 1.0 VDC                   | 19.5 +/- 1.0 VDC                   |  |
| Temperature range:   |                                    |                                    |  |
| Operating            | 0 °C to 40 °C (32 °F to 104 °F)    | 0 °C to 40 °C (32 °F to 104 °F)    |  |
| Non-Operating        | –40 °C to 70 °C (–40 °F to 158 °F) | –40 °C to 70 °C (–40 °F to 158 °F) |  |

#### Table 27. Physical

| Physical                | Latitu                            | ıde E5440                        | Latitude E5540                    |                                   |
|-------------------------|-----------------------------------|----------------------------------|-----------------------------------|-----------------------------------|
|                         | Touch                             | Non-touch                        | Touch                             | Non-touch                         |
| Height                  | Front - 27.70 mm<br>(1.09 inches) | Front - 25.20 mm<br>(0.99 inch)  | Front - 28.25 mm<br>(1.11 inches) | Front - 26.00 mm<br>(1.02 inches) |
|                         | Back - 32.20 mm<br>(1.27 inches)  | Back - 28.65 mm<br>(1.13 inches) | Back - 33.60 mm<br>(1.32 inches)  | Back - 29.70 mm<br>(1.17 inches)  |
| Width                   | 338.00 mm (13.31 inches)          |                                  | 379.00 mm                         | n (14.92 inches)                  |
| Depth                   | 235.00 mm (9.25 inches)           |                                  | 250.50 mr                         | n (9.86 inches)                   |
| Weight<br>(minimu<br>m) | 1.99 kg (4.40 lb)                 |                                  | 2.42 kg (5.35 lb)                 |                                   |

#### Table 28. Environmental

| Feature                      | Specification                              |
|------------------------------|--------------------------------------------|
| Temperature:                 |                                            |
| Operating                    | 0 °C to 35 °C (32 °F to 95 °F)             |
| Storage                      | –40 °C to 65 °C (–40 °F to 149 °F)         |
| Relative humidity (maximum): |                                            |
| Operating                    | 10 % to 90 % (non condensing)              |
| Storage                      | 5 % to 95 % (non condensing)               |
| Altitude (maximum):          |                                            |
| Operating                    | -15.24 m to 3048 (-50 ft to 10,000 ft ft)  |
| Non-Operating                | -15.24 m to 10,668 m (-50 ft to 35,000 ft) |
| Airborne contaminant level   | G1 as defined by ISA-71.04–1985            |

# 6

# Kontaktiranje kompanije Dell

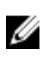

**NAPOMENA:** Ako nemate aktivnu vezu sa Internetom, kontakt informacije možete pronaći na fakturi, otpremnici, računu ili katalogu Dell proizvoda.

Dell nudi nekoliko opcija za onlajn i telefonsku podršku i servis. Dostupnost zavisi od zemlje i proizvoda, a neke usluge možda neće biti dostupne u vašoj oblasti. Ako želite da kontaktirate Dell u vezi prodaje, tehničke podrške ili pitanja u vezi korisničkih usluga:

- 1. Idite na dell.com/support.
- 2. Izaberite svoju kategoriju podrške.
- **3.** Potvrdite vašu zemlju ili region u padajućem meniju **Choose a Country/Region (Izaberite zemlju/ region)** u donjem delu stranice.
- 4. Izaberite odgovarajuću uslugu ili vezu za podršku na osnovu vaših potreba.